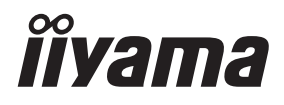

## UŽIVATELSKÝ MANUÁL ProLite

## **LCD Monitor**

ČESKY

# Prolite T4329AS Prolite T5529AS Prolite T6529AS

Děkujeme moc za výběr iiyama LCD monitor. Doporučujeme, abyste věnovali několik minut, před instalací zapnutím monitoru, k pečlivému pročtení komplexního návodu. Prosíme, mějte tuto příručku na bezpečném místě pro budoucí použití.

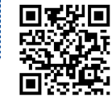

Naskenujte QR kód a zjistěte další software/služby dostupné pro váš produkt IIYAMA nebo přejděte na: iiyama.com/signup

## OZNAČENÍ CE PROHLÁŠENÍ O SHODĚ

Tento LCD monitor splňuje požadavky směrnice ES/EU 2014/53/EU "RED Directive", směrnice 2009/125/ES "ErP Directive" a směrnice 2011/65/EU "RoHS Directive".

Elektromagnetická citlivost byla zvolena na úrovni, která umožňuje správnou funkci v obytných oblastech, obchodních a lehkých průmyslových prostorách a malých podnicích, uvnitř i vně budov. Všechna místa provozu jsou charakteristická svým připojením k veřejné síti nízkého napětí.

Toto zařízení vyhovuje limitům vystavení radiaci CE stanoveným pro nekontrolované prostředí. Toto zařízení by mělo být instalováno a provozováno s minimální vzdáleností 20 cm mezi radiátorem a tělem.

Provozní frekvenční rozsah a maximální výstupní výkon (EIRP) jsou uvedeny níže: PLT4329, PLT5529, PLT6529

| Funkce | Frekvence     | Maximální výstupní výkon (EIRP) |
|--------|---------------|---------------------------------|
|        | 2412-2472 MHz | 19.28 dBm                       |
|        | 5180-5320 MHz | 20.88 dBm                       |
| VVIFI  | 5500-5700 MHz | 19.26 dBm                       |
|        | 5745-5825 MHz | 13.49 dBm                       |

IIYAMA CORPORATION: Wijkermeerstraat 8, 2131 HA Hoofddorp, The Netherlands

Model No. : PLT4329, PLT5529, PLT6529

# MARNING CE

- · Baterie nezahřívejte.
- Nedeformujte baterii.
- Nedobíjejte baterii.
- · Nevyhazujte baterii do ohně.
- Baterii uchovávejte mimo dosah přímého slunečního záření a zdrojů tepla, neskladujte ji v prostředí s vysokou teplotou a vlhkostí
- · Nepožívejte baterii, nebezpečí popálení chemickými látkami.
- · Nové a použité baterie uchovávejte mimo dosah dětí.
- Pokud se přihrádka na baterie nedá bezpečně zavřít, přestaňte výrobek používat a chraňte jej před dětmi.
- Pokud se domníváte, že baterie mohly být spolknuty nebo umístěny v jakékoli části těla, okamžitě vyhledejte lékařskou pomoc.

| Model baterie                   | LR03                                                                                                    |
|---------------------------------|----------------------------------------------------------------------------------------------------|
| Napětí baterie/typická kapacita | 1.5 V, 1000 mAh                                                                                                    |
| Výrobce baterií                 | Changzhou Anyida Power Technology Co., Ltd.<br>No.1, East Road, Lou Xia Industrial Park, Rulin<br>Town, Jintan District, Changzhou, Jiangsu, China |
| Zástupce Battery Europe         | Apex CE Specialists GmbH<br>Habichtweg 1 41468 Neuss Germany                                                                                       |

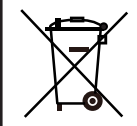

Informujte se o místním systému odděleného sběru elektrických a elektronických výrobků.

Postupujte prosím v souladu s místními předpisy a nevyhazujte staré výrobky do běžného domovního odpadu. Správná likvidace vašich starých výrobků pomáhá předcházet možným negativním důsledkům pro životní prostředí a lidské zdraví. Váš výrobek obsahuje baterie, na které se vztahuje evropské nařízení (EU) 2023/1542 a které nelze likvidovat v běžném domovním odpadu. Případně navštivte webové stránky https://iiyama.com/gl\_en/support/#recycling

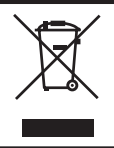

Doporučujeme recyklovat použitý výrobek. Obraťte se na svého prodejce nebo servisní středisko iiyama. Informace o recyklaci získáte prostřednictvím internetu na adrese: https://iiyama.com

Můžete z ní vstoupit na webové stránky různých zemí.

- Vyhrazujeme si právo na změnu specifikací bez předchozího upozornění.
- Všechny ochranné známky použité v této uživatelské příručce jsou majetkem příslušných vlastníků.
- Registrační číslo Eprel
   T4329AS-B1AG : 2235455

## OBSAH

| PRO VAŠÍ BEZPEČNOST                     | 1  |
|-----------------------------------------|----|
| BEZPEČNOSTNÍ OPATŘENÍ                   | 1  |
| SPECIÁLNÍ POZNÁMKY K LCD MONITORŮM      | 3  |
| ZÁKAZNICKÝ SERVIS                       | 5  |
| ČIŠTĚNÍ                                 | 6  |
| PŘED POUŽITÍM MONITORU                  | 7  |
| VLASTNOSTI                              | 7  |
| KONTROLA OBSAHU BALENÍ                  | 7  |
| ROZBALENÍ                               | 8  |
| ZVLÁŠTNÍ UPOZORNĚNÍ K DOTYKOVÉMU PANELU | 8  |
| OVLÁDACÍ PRVKY A KONEKTORY              | 9  |
| INSTALACE                               | 12 |
| FUNKCE DÁLKOVÉHO OVLÁDÁNÍ               | 16 |
| PŘÍPRAVA DÁLKOVÉHO OVLADAČE             | 17 |
| ID DÁLKOVÉ OVLÁDÁNÍ                     | 18 |
| ZÁKLADNÍ PROVOZ                         | 19 |
| PŘIPOJENÍ MONITORU                      | 21 |
| NASTAVENÍ POČÍTAČE                      | 25 |
| OVLÁDÁNÍ MONITORU                       | 26 |
| NASTAVENÍ OBSAHU MENU                   | 28 |
| POHOTOVOSTNÍ FUNKCE                     | 58 |
| ŘEŠENÍ PROBLÉMŮ                         | 59 |
| INFORMACE O RECYKLACI                   | 60 |
| PŘÍLOHA                                 | 61 |
| SPECIFIKACE : ProLite T4329AS-B1AG      | 61 |
| SPECIFIKACE : ProLite T5529AS-B1AG      | 62 |
| SPECIFIKACE : ProLite T6529AS-B1AG      | 63 |
| ROZMĚRY : ProLite T4329AS               | 64 |
| ROZMĚRY : ProLite T5529AS               | 64 |
| ROZMĚRY : ProLite T6529AS               | 65 |
| ROZMĚRY : MONTÁŽ NA STĚNU               | 66 |
| ODPOVÍDAJÍCÍ ČASOVÁNÍ                   | 67 |

## PRO VAŠÍ BEZPEČNOST

## **BEZPEČNOSTNÍ OPATŘENÍ**

#### VAROVÁNÍ

#### PŘERUŠTE PROVOZ MONITORU, KDYŽ ZJISTÍTE POTÍŽE

Pokud si všimnete jakýchkoli neobvyklých jevů, jako je kouř, podivné zvuky nebo výpary, odpojte monitor od sítě a okamžitě kontaktujte prodejce nebo servisní středisko iiyama. Další používání může být nebezpečné a může způsobit požár nebo úraz elektrickým proudem.

#### NIKDY NEODSTRAŇUJTE SKŘÍŇ

Obvody vysokého napětí jsou uvnitř monitoru. Jejich demontáží se můžete vystavit nebezpečí požáru nebo úrazu elektrickým proudem.

#### NEVKLÁDEJTE DO MONITORU ŽÁDNÉ PŘEDMĚTY

Do monitoru nevkládejte žádné pevné předměty ani tekutiny, například vodu. V případě nehody okamžitě odpojte monitor od sítě a kontaktujte prodejce nebo servisní středisko iiyama. Používání monitoru s jakýmkoli předmětem uvnitř může způsobit požár, úraz elektrickým proudem nebo poškození.

#### NAINSTALUJTE MONITOR NA ROVNÝ A STABILNÍ POVRCH

Při pádu nebo upuštění monitoru může dojít ke zranění.

#### NEPOUŽÍVEJTE MONITOR V BLÍZKOSTI VODY

Monitor nepoužívejte na místech, kde může dojít k postříkání nebo polití vodou, protože by mohlo dojít k požáru nebo úrazu elektrickým proudem.

#### PRACOVAT POD STANOVENÝM NAPÁJENÍM

Dbejte na to, abyste monitor provozovali pouze s uvedeným zdrojem napájení. Použití nesprávného napětí způsobí poruchu a může způsobit požár nebo úraz elektrickým proudem.

#### **CHRÁNIT KABELY**

Napájecí a signální kabel netahejte ani neohýbejte. Na kabely nepokládejte monitor ani jiné těžké předměty. V případě poškození mohou kabely způsobit požár nebo úraz elektrickým proudem.

#### NEPŘÍZNIVÉ POVĚTRNOSTNÍ PODMÍNKY

Doporučuje se nepoužívat monitor během silné bouřky, protože neustálé přerušování napájení může způsobit poruchu. Za těchto okolností se rovněž nedoporučuje dotýkat se zástrčky, protože by mohlo dojít k úrazu elektrickým proudem.

#### POZOR

#### **MÍSTO INSTALACE**

Monitor neinstalujte na místech, kde může dojít k náhlým změnám teploty, nebo ve vlhkých, prašných či zakouřených prostorách, protože by mohlo dojít k požáru, úrazu elektrickým proudem nebo poškození. Měli byste se také vyhnout místům, kde na monitor přímo svítí slunce.

#### NEUMISŤUJTE MONITOR DO NEBEZPEČNÉ POLOHY

Pokud není monitor vhodně umístěn, může se převrhnout a způsobit zranění. Dbejte také na to, abyste na monitor nepokládali žádné těžké předměty a aby všechny kabely byly vedeny tak, aby za ně nemohly tahat děti a případně si způsobit zranění.

#### UDRŽOVAT DOBRÉ VĚTRÁNÍ

Aby se monitor nepřehříval, jsou k dispozici větrací otvory. Zakrytí otvorů může způsobit požár. Aby byla umožněna dostatečná cirkulace vzduchu, umístěte monitor alespoň 10 cm (nebo 4 palce) od jakýchkoli stěn.

Poškození může způsobit i provoz monitoru na zádech, na boku, obráceně nebo na koberci či jiném měkkém materiálu.

#### ODPOJTE KABELY PŘI PŘEMISŤOVÁNÍ MONITORU

Při přenášení monitoru vypněte vypínač, odpojte monitor od sítě a ujistěte se, že je odpojen signální kabel. Pokud je neodpojíte, může to způsobit požár nebo úraz elektrickým proudem.

#### **ODPOJTE MONITOR OD SÍTĚ**

Pokud monitor delší dobu nepoužíváte, doporučujeme jej nechat odpojený od sítě, aby nedošlo k nehodě.

#### PŘI ODPOJOVÁNÍ DRŽTE ZÁSTRČKU

Chcete-li odpojit napájecí nebo signální kabel, vždy jej vytáhněte za zástrčku. Nikdy netahejte za samotný kabel, protože to může způsobit požár nebo úraz elektrickým proudem.

#### NEDOTÝKEJTE SE ZÁSTRČKY MOKRÝMA RUKAMA

Vytahování nebo zasouvání zástrčky mokrýma rukama může způsobit úraz elektrickým proudem.

#### NEPOUŽÍVEJTE NA MONITOR ALKOHOL ANI DEZINFEKČNÍ PROSTŘEDKY

Nestříkejte alkohol nebo dezinfekční prostředky přímo na monitor ani je nepoužívejte v jeho blízkosti. Monitor také neotírejte hadříkem nebo prostěradlem, které obsahují alkohol nebo dezinfekční prostředky. Ty mohou způsobit změnu barvy, poškození nebo prasknutí skříně, poškození povrchové úpravy panelu LCD a znehodnocení součástí.

## SPECIÁLNÍ POZNÁMKY K LCD MONITORŮM

Následující příznaky jsou u monitorů LCD normální a neznamenají problém.

#### POZNÁMKA

- Při prvním zapnutí monitoru LCD se obraz nemusí vejít do zobrazovací plochy kvůli typu použitého počítače. V takovém případě upravte polohu obrazu do správné polohy.
- V závislosti na používaném vzoru pracovní plochy může být jas obrazovky mírně nerovnoměrný.
- Vzhledem k povaze obrazovky LCD může po přepnutí obrazu zůstat následný obraz předchozí obrazovky, pokud je stejný obraz zobrazen několik hodin. V takovém případě se obrazovka pomalu obnovuje změnou obrazu nebo vypnutím vypínače na několik hodin.
- Tento LCD displej nelze používat ve venkovním prostředí.
- Tento LCD displej nelze používat s obrazovkou směřující nahoru.
- Pokud použijete delší kabel, než je dodaný, kvalita obrazu není zaručena.

## POUŽITÍ POTVRZENÍ

Maximální počet hodin nepřetržitého používání výrobku podle pokynů pro instalaci v čistém a teplotně kontrolovaném prostředí: 24 hodin denně, 7 dní v týdnu Monitor je kompatibilní pro použití v režimu krajina/portrét.

## PERZISTENCE OBRAZU / PŘILEPENÍ OBRAZU

Uvědomte si, že u všech obrazovek LCD může docházet k přetrvávání obrazu nebo k nalepování obrazu. K tomu dochází, když při dlouhodobém zobrazování statických obrázků zůstává na obrazovce viditelný zbytkový obraz. Přetrvávání obrazu na LCD displeji není trvalé, ale je třeba se vyvarovat zobrazování stálých obrazů po dlouhou dobu.

Chcete-li působit proti přetrvávání obrazu, vypněte monitor na dobu, po kterou byl zobrazen předchozí obraz, takže pokud byl obraz na monitoru 1 hodinu a objeví se zbytkový nebo "duchovitý" obraz, měli byste monitor na 1 hodinu vypnout, aby se zbytkový obraz vymazal.

U všech produktů LFD doporučuje společnost iiyama zobrazovat pohyblivé obrázky a používat pohyblivý spořič obrazovky v pravidelných intervalech, kdykoli je obrazovka nečinná. Můžete také vypnout monitor, když se nepoužívá, abyste napomohli prevenci.

Dalšími způsoby, jak snížit riziko perzistence obrazu, je využití funkce FAN-on (je-li k dispozici), nastavení nízkého podsvícení a nízkého jasu.

## PRO ROZŠÍŘENÉ POUŽITÍ JAKO VEŘEJNÝ MONITOR

Nalepení obrazu na LCD panel

Když je statický obraz zobrazován po několik hodin, zůstává v blízkosti elektrody uvnitř LCD displeje stopa elektrického náboje, která vytváří "ducha" obrazu. (Stálost obrazu).

Funkce Image Persistence není trvalá.

Doporučení

Abyste zabránili nalepování obrazu a prodloužili životnost monitoru, doporučujeme následující:

- Vyhněte se dlouhodobému zobrazování statických obrázků statické obrázky měňte v nepřetržité smyčce.
- Pokud monitor nepoužíváte, vypněte jej dálkovým ovladačem nebo pomocí funkcí Pohotovostní režim nebo Plán.
- Zkontrolujte, zda je v nabídce Nastavení monitoru k dispozici funkce "Pixel Shift" atd., a aktivujte ji, je-li k dispozici. Tím se sníží efekt lepení obrazu.
- Pokud je monitor instalován v prostředí s vysokou okolní teplotou nebo v uzavřeném prostoru, použijte funkce Chladicí ventilátor, Spořič obrazovky a Nízký jas.
- Vhodná ventilace jakéhokoli monitoru je předpokladem každé instalace může být nutné použít klimatizační systémy.
- Při dlouhém provozu nebo v prostředí s vysokou okolní teplotou důrazně doporučujeme použít aktivní chlazení s ventilátory.

ZÁKAZNICKÝ SERVIS

#### POZNÁMKA

Pokud musíte vrátit přístroj do servisu a původní obal byl vyřazen, obraťte se na svého prodejce nebo servisní středisko iiyama, kde vám poradí nebo poskytnou náhradní obal.

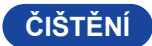

#### VAROVÁNÍ

Pokud do monitoru při čištění spadnou jakékoli materiály nebo tekutiny, například voda, okamžitě odpojte napájecí kabel a kontaktujte prodejce nebo servisní středisko iiyama.

Před čištěním monitoru vypněte z bezpečnostních důvodů vypínač napájení a odpojte jej ze zásuvky.

#### UPOZORNĚNÍ

- Nestříkejte alkohol nebo dezinfekční prostředky přímo na monitor ani je nepoužívejte v jeho blízkosti. Monitor také neotírejte hadříkem nebo prostěradlem, které obsahují alkohol nebo dezinfekční prostředky. Ty mohou způsobit změnu barvy, poškození nebo prasknutí skříně, poškození povrchové úpravy panelu LCD a znehodnocení součástí.
- Abyste zabránili možnému poškození monitoru (LCD panelu / skříně / konektorových svorek) nebo příslušenství, nikdy nepoužívejte následující silná rozpouštědla nebo čisticí prostředky. Ty mohou způsobit změnu barvy, poškození nebo popraskání skříně, poškození povrchové úpravy panelu LCD a znehodnocení součástí.

| Benzín                   | Voda s kyselinou chlornou         |
|--------------------------|-----------------------------------|
| Řidší                    | Kyselá nebo zásaditá rozpouštědla |
| Alkohol                  | Vosk                              |
| Bělidlo                  | Abraziva                          |
| Peroxidy                 | Čistič kancelářského vybavení     |
| Aceton                   | Čistič skla                       |
| Methylenchlorid          | Tkaninový papír                   |
| Toluen                   | Vlhká tkáň                        |
| Čpavek                   | Chemická tkanina                  |
| Roztok chlornanu sodného | Čisticí papír                     |
| (chlorové bělidlo)       | atd.                              |

POZNÁMKA

- Abyste ochránili panel LCD, nepoškrábejte jej a netřete o něj tvrdým předmětem.
- Nenechávejte panel LCD mokrý. Pokud se na něj dostanou kapky vody nebo podobné látky, okamžitě jej otřete suchým měkkým hadříkem. Ponechání může způsobit změnu barvy nebo skvrny na LCD panelu. Pokud se navíc vlhkost dostane dovnitř monitoru, může způsobit jeho poškození.
- Dlouhodobé dotýkání se skříně jakýmkoli výrobkem z gumy nebo plastu může způsobit degeneraci nebo ztrátu barvy na skříni.

| Pravidelná péče      | Skříňku jemně otřete měkkým, suchým a čistým hadříkem. Pokud je<br>monitor obzvláště znečištěný, namočte hadřík do jemného čisticího<br>prostředku důkladně zředěného vodou, pevně jej vyždímejte a poté<br>nečistoty setřete. Poté jej ihned otřete měkkým a suchým hadříkem. |
|----------------------|----------------------------------------------------------------------------------------------------|
| Dezinfekce alkoholem | Dezinfekce alkoholem může způsobit změnu barvy, poškození nebo<br>popraskání skříně, poškození povrchové úpravy panelu LCD a<br>znehodnocení součástí. Místo toho doporučujeme dezinfikovat ruce mimo<br>dosah monitoru před a po použití.                                     |
|                      | Pokud monitor bezpodmínečně musíte dezinfikovat alkoholem, předem si<br>uvědomte výše uvedená upozornění a varování. Vyvarujte se také časté<br>dezinfekce alkoholem.                                                                                                    |

## PŘED POUŽITÍM MONITORU

### VLASTNOSTI

- Podpora rozlišení až 3840 × 2160
- Vysoký kontrast 4000:1 (typický)
- Jas 500cd/m² (Typicky bez dotykového panelu) : ProLite T4329AS / ProLite T6529AS
- Jas 570cd/m² (Typicky bez dotykového panelu) : ProLite T5529AS
- Digitální vyhlazování znaků
- Stereo reproduktory 2 × 10W Stereo reproduktory
- Funkce pohotovostního režimu
- Kompatibilní s montážním standardem VESA (300 mm × 300 mm) : ProLite T4329AS
- Kompatibilní s montážním standardem VESA (300 mm × 300 mm) : Prol ite T5529AS
- Kompatibilní s montážním standardem VESA (400 mm × 400 mm) : ProLite T6529AS
- Sklo s AG vrstvou

## KONTROLA OBSAHU BALENÍ

Součástí balení je následující příslušenství. Zkontrolujte, zda je přiloženo k monitoru. Pokud něco chybí nebo je poškozeno, obraťte se na místního prodejce ijyama nebo regionální pobočku ijyama.

- Napáiecí kabel (2ks)\*
- Dálkové ovládání
- Kabel HDMI
- Baterie (2ks)
- Sada pro montáž na stěnu
  Bezpečnostní průvodce
- Kabel RS-232C
- Dotykové pero (Dvojitá hlava: 2ks)
- Rvchlý průvodce

ČESKY

- UPOZORNĚNÍ
- \* Veškeré záruky a garance jsou neplatné v případě jakýchkoli problémů nebo poškození způsobených napájecím kabelem, který nedodala společnost iivama Při schváleném napájecím kabelu větší nebo rovno H05VVF, musí být použito 3G, 0,75mm<sup>2</sup>.

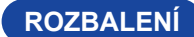

#### UPOZORNĚNÍ

Přemístění monitoru vyžaduje nejméně dvě osoby. V opačném případě může dojít k pádu a vážnému zranění.

## ZVLÁŠTNÍ UPOZORNĚNÍ K DOTYKOVÉMU PANELU

#### UPOZORNĚNÍ

Pokud k využití dotykové funkce použijete ostré, špičaté nebo kovové předměty, může dojít k trvalému poškození panelu.

Tím rovněž můžete přijít o zbývající záruční období na zařízení.

Doporučujeme proto používat plastový stylus (typ ø2mm nebo více) nebo funkci aktivovat prstem.

## OVLÁDACÍ PRVKY A KONEKTORY

#### <Přední strana>

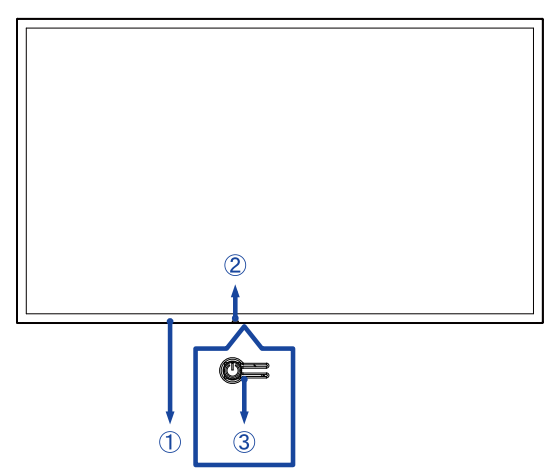

| 1 | Vzdálený senzor     |             |                                                         |
|---|---------------------|-------------|---------------------------------------------------------|
|   |                     | Vypnuto     | Normální provoz                                         |
|   |                     |             | Osvětlení : pohotovostní režim                          |
|   |                     |             | Flash :                                                 |
| 2 | Power Indicator     | Čorvoná     | 3sekundové intervaly : Pohotovostní režim signálu       |
|   |                     | Cervena     | 5sekundové intervaly : Síťový pohotovostní režim        |
|   |                     |             | 7sekundové intervaly :                                  |
|   |                     |             | Když je povolena funkce SCHEDULE.                       |
|   |                     | Krátký tisk | : Stisknutím tlačítka se monitor zapne/vypne, otevře se |
| 3 | Tlačítko napájení 也 | rychlá nab  | ídka a prochází se rychlou nabídkou.                    |
|   |                     | Dlouhé sti  | sknutí (3 sekundy): Potvrdí výběr v rychlé nabídce.     |

| Barva LED      | Stav                                                            | Popis                                                                                                    |
|----------------|-----------------------------------------------------------------|----------------------------------------------------------------------------------------------------|
| Červená        | Rychlé blikání (tři sekundy svítí, tři sekundy nesvítí)         | Monitor je v pohotovostním režimu signálu a<br>čeká na vstupní signály, přičemž šetří energii.                |
| Červená        | Pomalé blikání (pět sekund<br>svítí, pět sekund nesvítí)        | Monitor je v pohotovostním režimu sítě, zůstává<br>připojen, aby rychle reagoval a zároveň šetřil<br>energii. |
| Vypnutá světla |                                                                 | Monitor je aktivován.                                                                                         |
| Červená        | Pomalé blikání (sedm sekund<br>zapnuto, sedm sekund<br>vypnuto) | Blikající červená kontrolka signalizuje aktivaci<br>plánovaných operací.                                      |
| Červená        | Solid                                                           | Monitor je v pohotovostním režimu a<br>spotřebovává minimum energie, dokud není<br>aktivní.                   |

#### POZNÁMKA

Pokud se pohotovostní režimy překrývají, barva světla odráží pořadí priority: Pohotovostní režim signálu → Síťový pohotovostní režim → Pohotovostní režim

#### ■ ProLite T4329AS

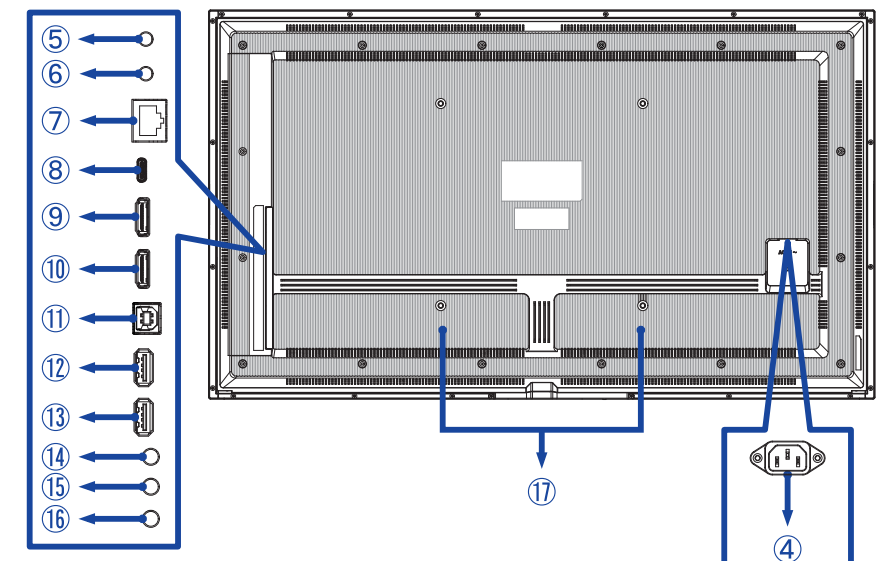

ProLite T5529AS / ProLite T6529AS

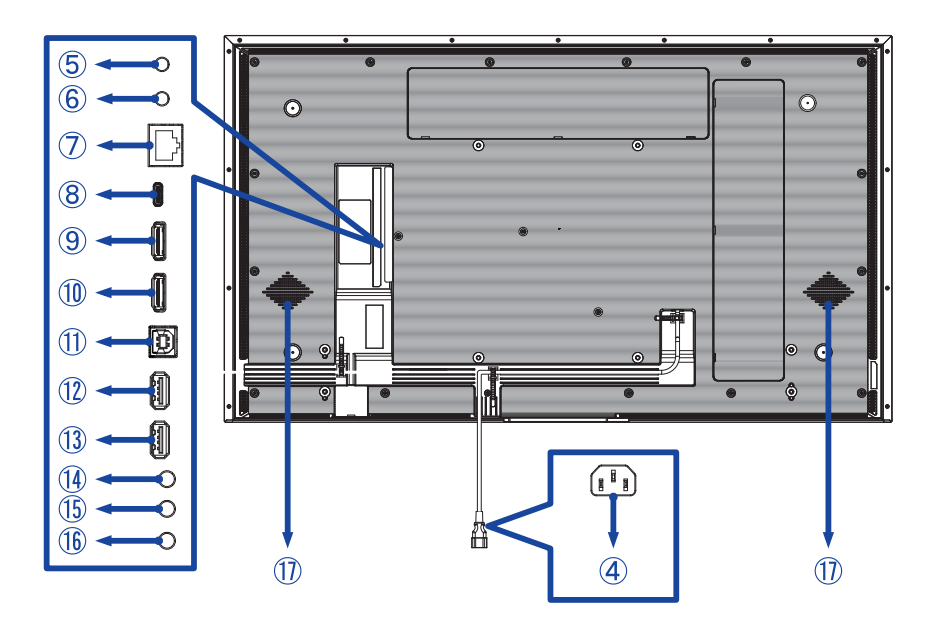

ČESKY

| 4          | AC IN                     | AC-INLET                                 | AC konektor( $\sim$ : Střídavý proud)<br>( $\sim$ ) (AC-IN) |
|------------|---------------------------|------------------------------------------|-------------------------------------------------------------|
| 5          | RS232C IN                 | ø 2,5mm submini jack                     | Konektor RS232C                                             |
| 6          | RS232C OUT                | ø 2,5mm submini jack                     | Konektor RS232C                                             |
| $\bigcirc$ | LAN                       | RJ45                                     | Konektor RJ45                                               |
| 8          | USB-C2.0 IN               | USB-C 2.0 (5V, 3A)                       | Konektor USB-C                                              |
| 9          | HDMI1 IN                  | HDMI                                     | Konektor HDMI                                               |
| 10         | HDMI2 IN                  | HDMI<br>(podpora HDMI ARC)* <sup>1</sup> | Konektor HDMI                                               |
| 1          | TOUCH<br>(USB-B upstream) | USB-B 2.0                                | Konektor USB-B                                              |
| 12         | USB                       | USB2.0 (5V, 500mA)                       | Konektor USB                                                |
| 13         | USB                       | USB2.0 (5V, 500mA)                       | Konektor USB                                                |
| 14         | AUDIO OUT                 | ø 3,5mm mini jack                        | Konektor pro sluchátka*2                                    |
| (15)       | IR IN                     | ø 3,5mm mini jack                        | IR konektor                                                 |
| 16         | IR OUT                    | ø 3,5mm mini jack                        | IR konektor                                                 |
| 1          | Reproduktory              |                                          |                                                             |

\*<sup>1</sup> Funkce HDMI ARC je k dispozici pouze tehdy, když povolíte HDMI s jedním vodičem. Připojené zařízení (např. soundbar) musí mít/podporovat HDMI ARC.

\*<sup>2</sup> Správná funkce připojených externích zařízení jiných než sluchátek není zaručena.

#### INSTALACE

#### UPOZORNĚNÍ

- Postupujte podle návodu k obsluze pro vybraný typ držáku. Veškeré servisní práce svěřte kvalifikovanému servisnímu personálu.
- Přemístění monitoru vyžaduje nejméně dvě osoby.
- Před instalací se ujistěte, že je stěna dostatečně pevná, aby unesla potřebnou hmotnost monitoru a držáku.
- Tento výrobek nelze používat, pokud obrazovka monitoru směřuje dolů nebo nahoru.
- Pravidelně kontrolujte utažení šroubů. Pokud šrouby nejsou dostatečně utaženy, může dojít k uvolnění monitoru a zranění nebo poškození.

#### [MONTÁŽ NA STĚNU]

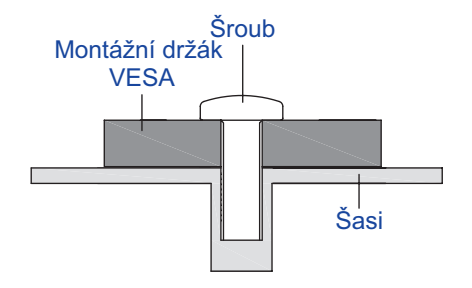

#### UPOZORNĚNÍ

Pomocí čtyř šroubů M6 x 16/18 mm\* připevněte k monitoru montážní držák VESA. Ujistěte se, že jsou všechny šrouby řádně utaženy a zajištěny.

Při použití montáže na stěnu je třeba vzít v úvahu tloušťku montážní konzoly VESA. Předpokládá se, že tloušťka montážního držáku VESA je přibližně 2,5 mm.

Použití delšího šroubu může způsobit úraz elektrickým proudem nebo poškození, protože může dojít ke kontaktu s elektrickými částmi uvnitř monitoru.

\* M6(L=18mm) : ProLite T4329AS

M6(L=16mm) : ProLite T5529AS / ProLite T6529AS

#### ProLite T4329AS

① Pomocí 4ks šroubů M6x18mm připevněte dva držáky na zadní straně monitoru.

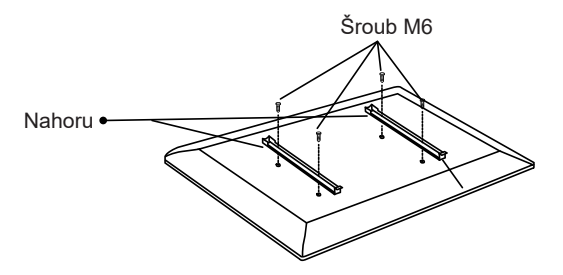

② Umístěte nástěnnou desku a upevněte ji pomocí 4ks šroubů ST7x55mm a kotev; v případě potřeby vyvrtejte otvory.

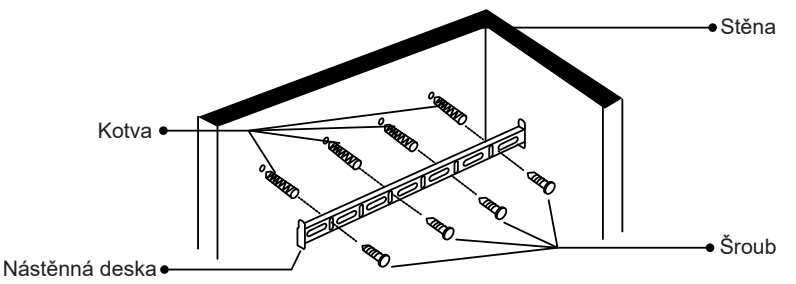

③ Zavěste předem sestavenou jednotku monitoru na nástěnnou desku a zatlačte na spodní část monitoru, abyste zajistili držáky. Chcete-li monitor sejmout, jednoduše stáhněte popruhy dolů, aby se držáky uvolnily. Po dokončení montáže úhledně uspořádejte všechny kabely a vodiče.

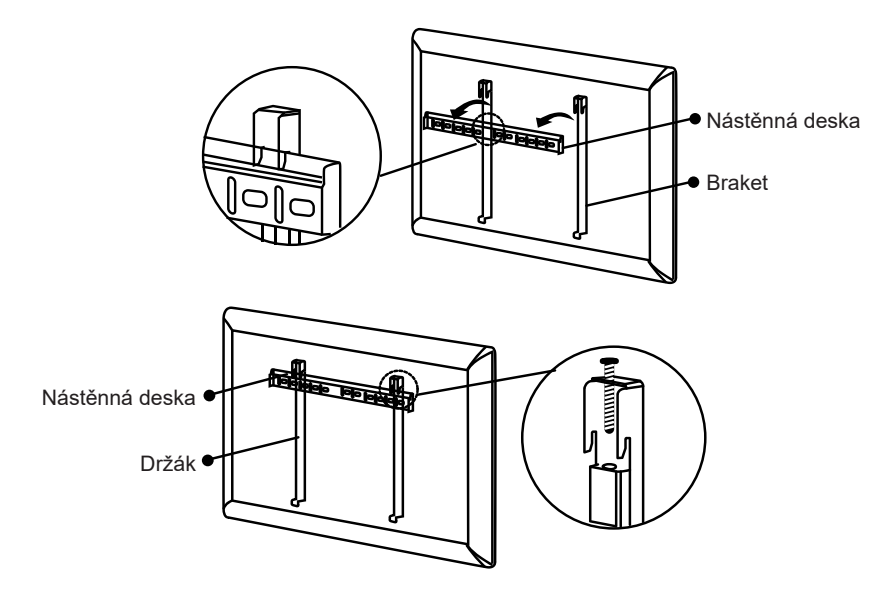

#### ProLite T5529AS / ProLite T6529AS

① Pomocí 4ks šroubů M6x16mm upevněte dva držáky na zadní straně monitoru.

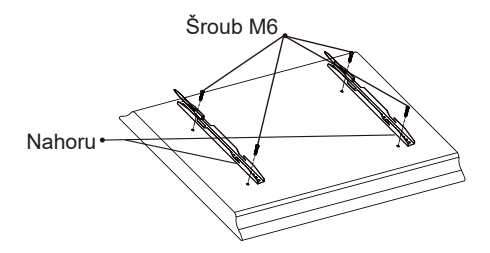

② Umístěte nástěnnou desku a upevněte ji pomocí 6ks šroubů ST7x55mm a kotev; v případě potřeby vyvrtejte otvory.

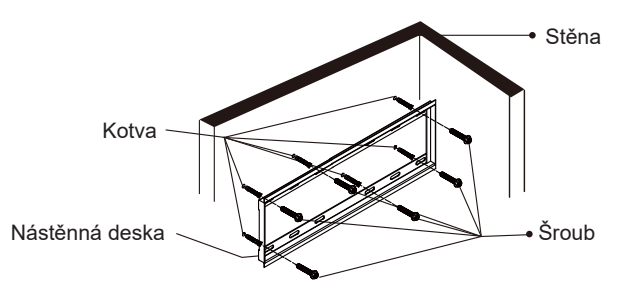

③ Zavěste předem sestavenou jednotku monitoru na nástěnnou desku a zatlačte na spodní část monitoru, abyste zajistili držáky. Chcete-li monitor sejmout, jednoduše stáhněte popruhy dolů, aby se držáky uvolnily. Po dokončení montáže úhledně uspořádejte všechny kabely a vodiče.

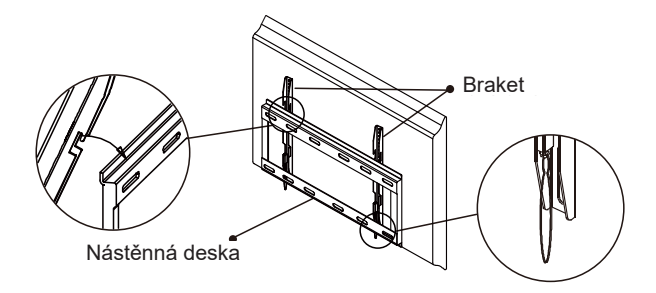

#### [POZNÁMKY K INSTALACI]

Dotyková sada tohoto monitoru je optické zařízení, které využívá infračervené světlo a citlivé snímače pro dotykovou detekci. Všimněte si, že dopadající světlo, které obsahuje velké množství infračerveného světla, může ovlivnit provoz dotykové obrazovky a její výkon. Silné světlo / Odražené světlo / Ohniskový bodový reflektor / Rozptýlené světlo / Přímé sluneční světlo / Nepřímé sluneční světlo z okna a / nebo skleněných dveří. / Neinstalujte dotykový monitor přímo pod světelným zdrojem.

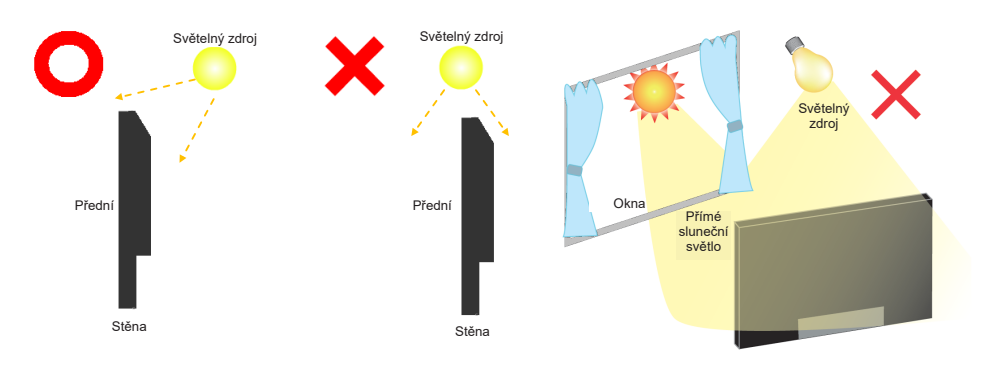

#### [OTÁČENÍ OBRAZOVKY]

Monitor je navržen tak, aby byl kompatibilní s režimem na šířku i na výšku.

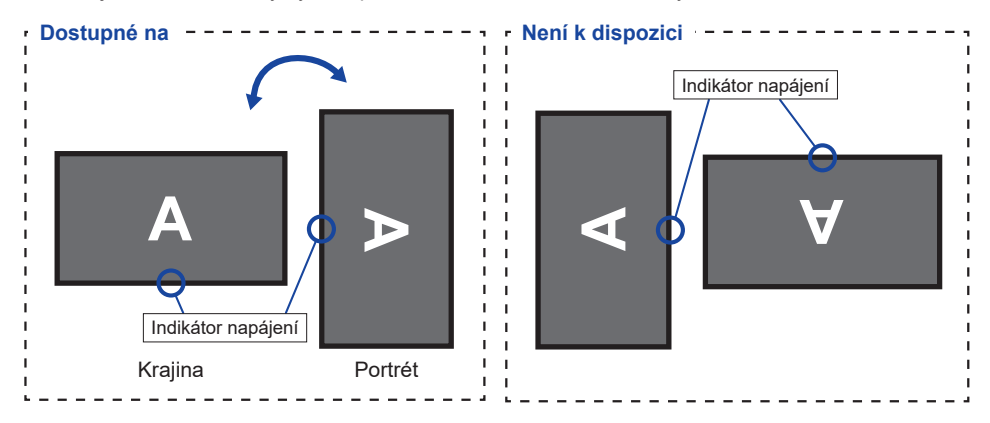

## FUNKCE DÁLKOVÉHO OVLÁDÁNÍ

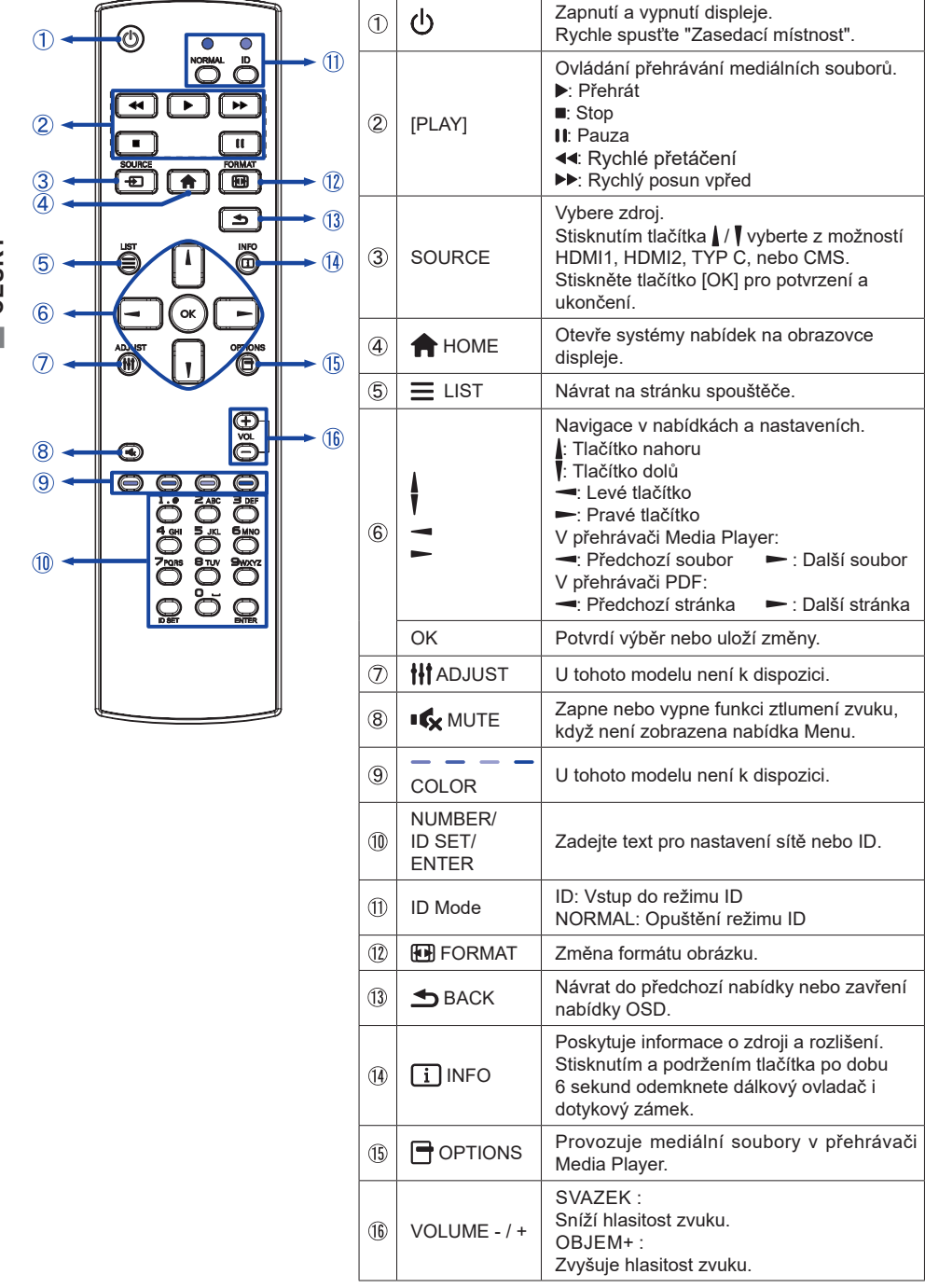

ČESKY

## PŘÍPRAVA DÁLKOVÉHO OVLADAČE

Chcete-li dálkový ovladač používat, vložte do něj dvě suché baterie.

#### UPOZORNĚNÍ

- Nepoužívejte jiné baterie než ty, které jsou uvedeny v této příručce pro dálkové ovládání.
- Nevkládejte do dálkového ovladače staré a nové baterie společně.
- Ujistěte se, že svorky odpovídají údajům "+" a "-" v prostoru pro baterie.
- Vybité baterie ihned vyjměte, aby nedošlo k úniku kapaliny do prostoru pro baterie.
- Prasklé baterie nebo elektrolyt z těchto baterií mohou způsobit skvrny, požár nebo zranění.
- ① Kryt baterie otevřete stisknutím a posunutím.

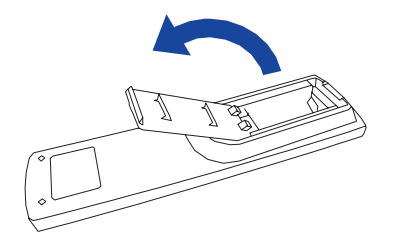

② Zarovnejte a vložte dvě baterie AAA podle jejich plusových a minusových portů (jak je uvedeno na dálkovém ovladači).

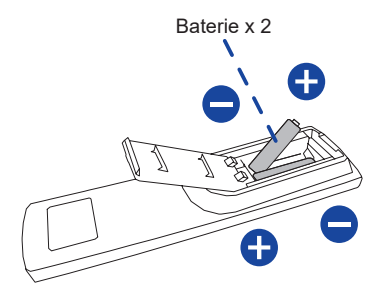

3 Vyměňte kryt baterie.

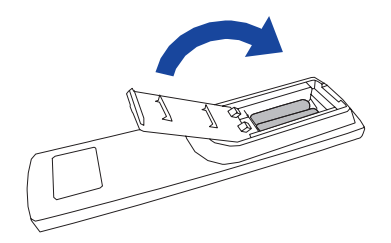

#### POZNÁMKA

- Při vyjímání baterií se řiďte výše uvedenými pokyny.
- Pokud dálkový ovladač v blízkosti monitoru nefunguje, vyměňte jej za nové baterie. Používejte suché baterie AAA. Při výměně baterií za nesprávný typ hrozí nebezpečí výbuchu.
- Dálkový ovladač ovládejte tak, že jej nasměrujete na snímač dálkového ovládání na monitoru.
- Dálkové ovládání jiných výrobců s tímto monitorem nefunguje. Používejte POUZE dodaný dálkový ovladač.
- Použité baterie je třeba podle městského předpisu zlikvidovat. (doporučení: při likvidaci použitých baterií se řiďte správnými pravidly podle předpisů vaší městské rady)
- Baterie nesmí být vystaveny nadměrnému teplu, například slunečnímu záření, ohni nebo podobně.
- Pokud dálkový ovladač nebudete delší dobu používat, vyjměte baterie.

## ID DÁLKOVÉ OVLÁDÁNÍ

ID dálkového ovládání můžete nastavit, pokud chcete dálkové ovládání používat na konkrétních monitorech.

Režim ID (Vstup do režimu ID) :

Stiskněte a podržte tlačítko ID, dokud červená kontrolka dvakrát neblikne.

Normální režim (opuštění režimu ID) :

Stiskněte a podržte tlačítko Normal, dokud dvakrát neblikne zelená kontrolka LED.

#### Režim programování ID

Přiřazení ID dálkovému ovladači.

- 1. Vstupte do režimu ID.
- 2. Stiskněte a podržte tlačítko ID SET, dokud červená kontrolka dvakrát neblikne.
- 3. Pomocí číselného tlačítka zadejte požadované ID. (01 255)
- 4. ID potvrdíte stisknutím tlačítka ENTER.
- 5. Po potvrzení ID červená LED dvakrát zabliká.

#### POZNÁMKA

- · Pokud do 10 sekund nestisknete žádné tlačítko, režim ID se ukončí.
- Pokud došlo k chybnému stisknutí jiných tlačítek než číslic, počkejte 1 sekundu, až červená LED dioda zhasne a znovu se rozsvítí, a poté znovu stiskněte správné číslice.
- Chcete-li zrušit nebo ukončit programování ID, stiskněte tlačítko ID SET.
- Před výběrem identifikačního čísla je nutné nastavit identifikační číslo pro každý monitor.

#### Použijte režim ID

- 1. Vstupte do režimu ID.
- 2. Zadejte ID monitoru, který chcete ovládat pomocí číselného tlačítka.
- 3. Stiskněte tlačítko INPUT.

#### Zapnutí monitoru

Po stisknutí tlačítka NAPÁJENÍ na monitoru nebo na dálkovém ovladači se monitor zapne a indikátor napájení se změní na průhledný. Monitor je vypnutý a indikátor napájení se změní na červený, když stisknete tlačítko NAPÁJENÍ na monitoru nebo na dálkovém ovladači. Opětovným stisknutím tlačítka monitor zapnete.

#### POZNÁMKA

l při použití pohotovostního režimu nebo vypnutí vypínače bude monitor spotřebovávat malé množství elektrické energie. Odpojte napájecí kabel od zdroje napájení, kdykoli monitor nepoužíváte nebo v noci, abyste zabránili zbytečné spotřebě energie

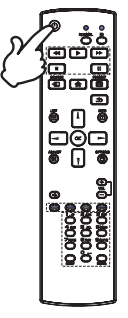

#### Zobrazení stránky nabídky nastavení

Po stisknutí tlačítka 🏫 HOME na dálkovém ovladači se na obrazovce zobrazí stránka nabídky. Stránka nabídky zmizí po opětovném stisknutí tlačítka 🛥 BACK na dálkovém ovladači.

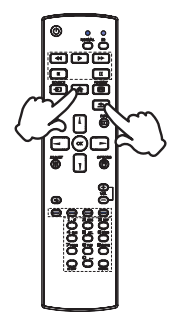

#### Posunutí kurzoru ve svislém směru

Stisknutím tlačítka / / na dálkovém ovladači vyberte nastavení, zatímco je na obrazovce zobrazena stránka nabídky.

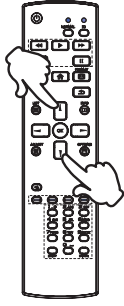

#### Přesun kurzoru ve vodorovném směru

Vyberte nabídku nebo nastavení nebo proveďte nastavení stisknutím tlačítka - / - na dálkovém ovladači, zatímco je na obrazovce zobrazena stránka nabídky.

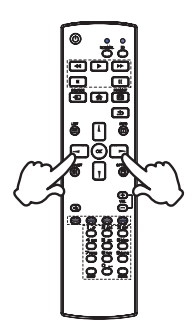

## ČESKY

#### Nastavení hlasitosti zvuku

Stisknutím tlačítka + / - na dálkovém ovladači upravte hlasitost zvuku, když se na obrazovce nezobrazuje stránka nabídky.

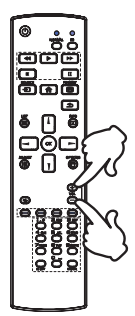

#### Přepínání vstupního signálu

Tato funkce se aktivuje po postupném stisknutí tlačítka SOURCE na dálkovém ovladači.

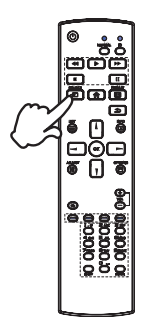

## ČESKY

## PŘIPOJENÍ MONITORU

- ① Zkontrolujte, zda jsou počítač i monitor vypnuté.
- 2 Připojte počítač k monitoru pomocí signálního kabelu.
- ③ Připojte počítač pomocí kabelu RS-232C z monitoru.
- ④ Připojte počítač k monitoru Kabelem USB typu-C při prohlížení obrázků na monitoru prostřednictvím Konektoru USB typu-C nebo při použití funkce rozbočovače USB monitoru.\*
- (5) Napájecí kabel nejprve připojte k monitoru a poté ke zdroji napájení.
- 6 Zapněte monitor(hlavní vypínač a vypínačnapájení ) a počítač.
- ⑦ Postupujte podle pokynů OOBE a dokončete nastavení obrazovky.
- \*• Při nabíjení připojeného zařízení pomocí USB typu-C Konektor zkontrolujte, zda je zařízení vybaveno USB typu-C Konektor, který podporuje funkci nabíjení přes USB PD (=Power Delivery).
  - Maximální energie USB je až 15 W. Pokud připojené zařízení vyžadovalo pro provoz nebo pro spuštění (při vybité baterii) více než 15 W, použijte originální napájecí adaptér dodaný se zařízením.
  - Pokud použijete samostatně zakoupený USB typu-C kabel, ujistěte se, že je kabel certifikován USB-IF a je plně vybaven funkcemi dodávky energie a přenosu videa / zvuku / dat.
  - USB C na A kabel není součástí monitoru. Pokud používáte USB C na A kabel, mějte na paměti, e můžete přenášet pouze data.
  - Kompatibilita se všemi připojenými zařízeními není zaručena kvůli různým uživatelským prostředím.

#### POZNÁMKA

- Ujistěte se, že instalace v budově má jistič 120/240 V, maximálně 20 A.
- Signálové kabely používané pro připojení počítače a monitoru se mohou lišit podle typu použitého počítače. Nesprávné připojení může způsobit vážné poškození monitoru i počítače. Kabel dodávaný s monitorem je určen pro standardní konektor. Pokud potřebujete speciální kabel, obraťte se na místního prodejce iiyama nebo regionální pobočku iiyama.
- Při připojení USB kabelu pak počkejte 5 vteřin a dotyková funkce je připravena k chodu. Může být aktivovaná perem, prstem nebo jiným ukazovacím zařízením.
- Připojovací zařízení třídy I typu A musí být připojeno k ochrannému vodiči
- Zásuvka musí být instalována v blízkosti zařízení a musí být snadno přístupná.
- Nadměrný akustický tlak ze sluchátek může způsobit poškození sluchu.

#### [Příklad připojení]

• ProLite T4329AS

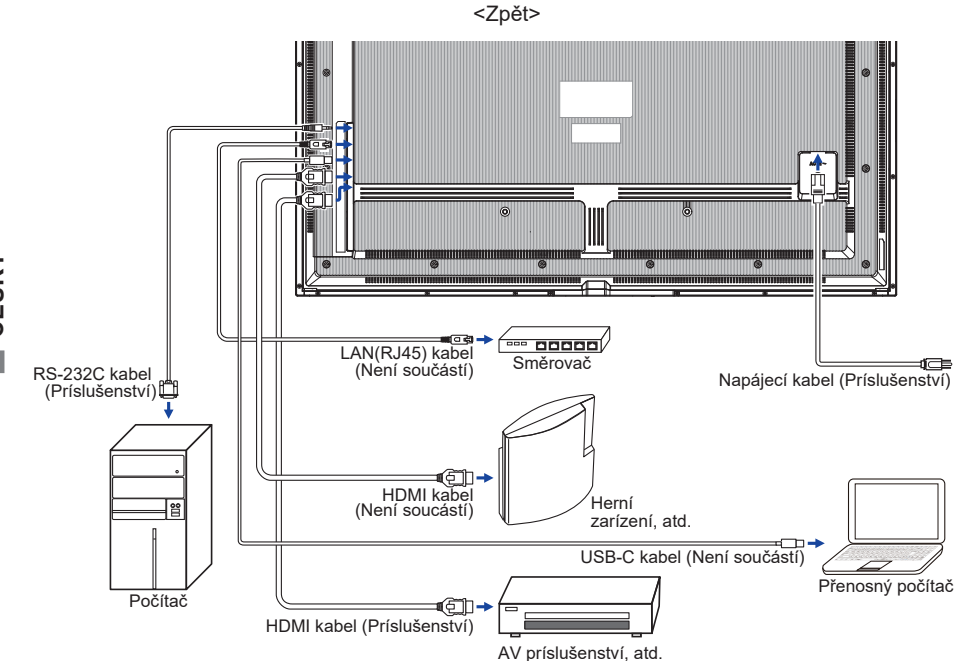

ProLite T5529AS / ProLite T6529AS

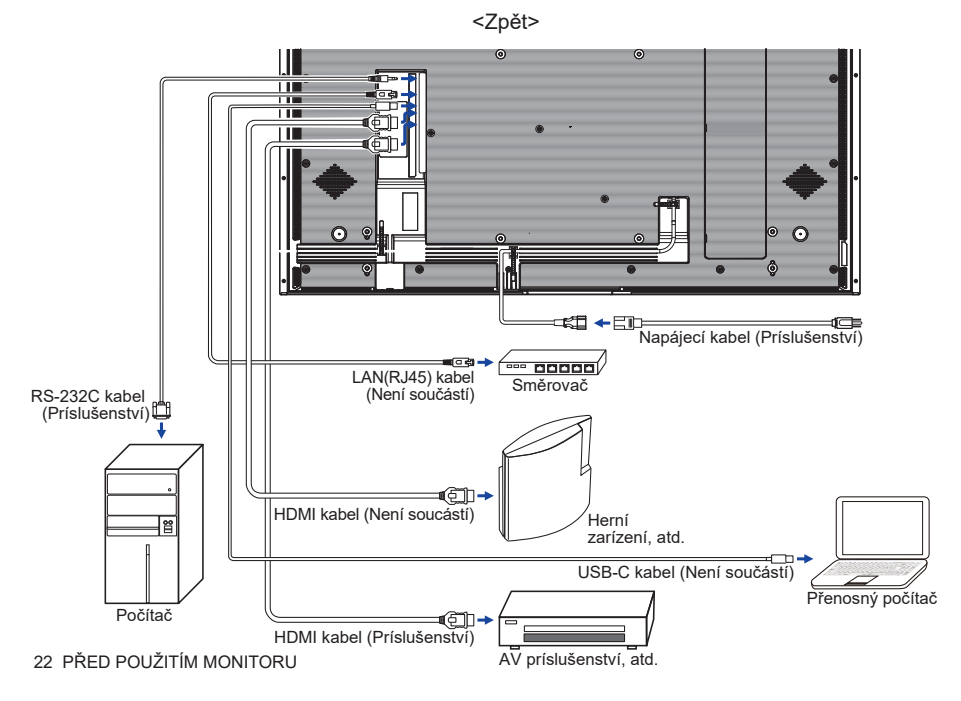

#### [Případ připojení s periferním zařízením]

#### UPOZORNĚNÍ

Před připojenímvypněte vypínač a odpojte monitor a periferní zařízení, abyste zabránili úrazu elektrickým proudem nebo poškození.

#### POZNÁMKA

- Současně nahlédněte do uživatelské příručky k periferním zařízením.
- Zajistěte si potřebné kabely podle potřeby.

#### ProLite T4329AS

ProLite T5529AS

ProLite T6529AS

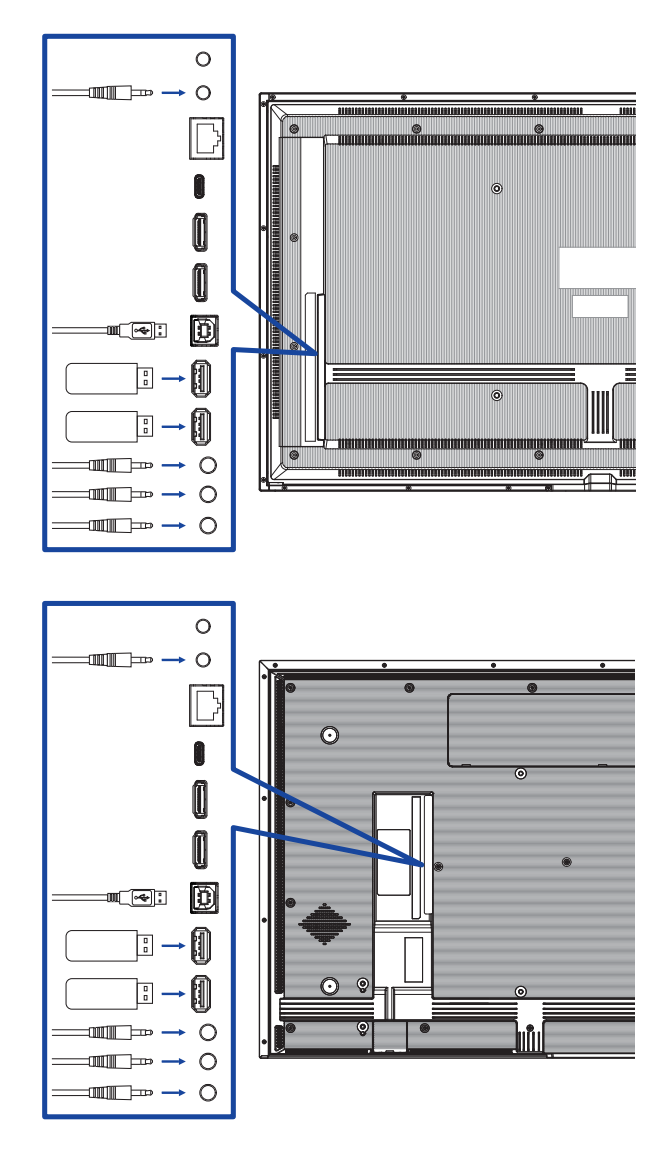

#### [ O sériovém zapojení ]

#### Připojení ovládání monitoru RS-232C

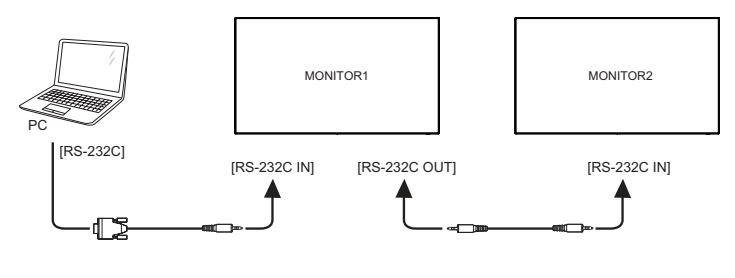

## ČESKY

#### [Nastavení sítě]

- 1. Zapněte směrovač a zapněte jeho nastavení DHCP.
- 2. Připojte směrovač k tomuto monitoru pomocí ethernetového kabelu.
- 3. Stisknutím tlačítka 🛖 HOME na dálkovém ovladači otevřete nabídku.
- 4. Vyberte možnost "Network" a stiskněte tlačítko OK.
- 5. Vyberte možnost "Ethernet" a stiskněte tlačítko OK.
- 6. Při instalaci sítě postupujte podle pokynů na obrazovce.

#### POZNÁMKA

Připojení pomocí stíněného ethernetového kabelu CAT-5 pro splnění požadavků směrnice EMC.

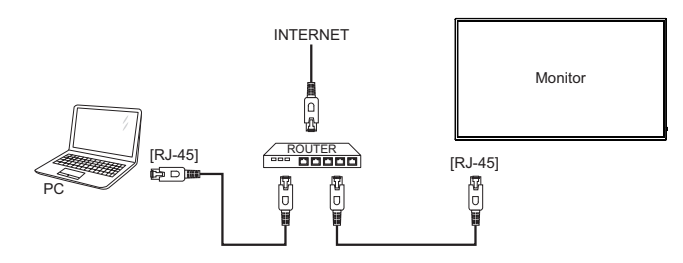

Načasování signálu

Změna požadované načasování signálů, jsou uvedeny na straně 67: ODPOVÍDAJÍCÍ ČASOVÁNÍ.

■ Windows 7/8/10/11 Plug & Play

LCD monitor iiyama splňuje normu DDC2B VESA. Funkce Plug & Play běží pod Windows 10/11 po připojení monitoru k počítači kompatibilnímu se systémem DDC2B dodaným signálním kabelem.

#### POZNÁMKA

- Další informace ke stažení ovladače pro váš monitor s dotykovou obrazovkou můžete získat na webové stránce: https://iiyama.com
- Operační systémy Macintosh nebo Unix většinou nevyžadují ovladače monitoru. Další informace si vyžádejte od dodavatele svého počítače.

#### Sekvence zapínání

Nejprve zapněte monitor a pak počítač.

Operační systém podpory TOUCH:

| Verze OS                               |                                | Windows                       |                                       |
|----------------------------------------|--------------------------------|-------------------------------|---------------------------------------|
| (Windows)                              | Win8/10/11                     | Win7                          | XP                                    |
| Podporované dotyky                     | Multi-                         | touch                         | 1                                     |
| Podporovaná platforma a<br>IO rozhraní | I2C/USB                        | U                             | SB                                    |
| Poznámka                               | Ovladač Wii<br>(Není potřeba : | ndows inbox<br>žádný ovladač) | Single-touch<br>(Potřebujete ovladač) |

| Verze OS                               | Android | Ubuntu      | Fedora      | Debian        | RHEL      | SUSE          |
|----------------------------------------|---------|-------------|-------------|---------------|-----------|---------------|
| (Linux Distribution)                   | 7.0~14  | 18.04~24.04 | 22~38       | 9~11          | 8~9.1     | 15-SP3~15-SP5 |
| Podporované dotyky<br>Multi-touch      |         |             | Mul         | ti-touch      |           |               |
| Podporovaná verze<br>Kernel            | 4.4~6.2 | 4.15~6.8    | 4.0~6.2     | 4.19~5.10     | 4.18~5.10 | 3.10~5.14     |
| Podporovaná platforma a<br>IO rozhraní | USE     | 3/12C       |             | x86           | 6(USB)    |               |
| Poznámka                               |         | 0           | vladač podp | oruje Multi-t | ouch*     |               |

| Verze OS<br>(Mac OS)                   | Mac OS 10.14~14                |
|----------------------------------------|--------------------------------|
| Podporované dotyky                     | Multi-touch                    |
| Podporovaná platforma a<br>IO rozhraní | USB                            |
| Poznámka                               | Ovladač podporuje Multi-touch* |

\* Vícedotykový ovladač naleznete na našich webových stránkách (https://iiyama.com).

## OVLÁDÁNÍ MONITORU

Pro vytvoření nejlepšího obrazu byl váš LCD monitor iiyama z výroby přednastaven na SOUHLASNÉ ČASOVÁNÍ, které je uvedeno na straně 67. Obraz můžete také nastavit podle níže uvedeného ovládání tlačítek.

 Stisknutím tlačítka A HOME na dálkovém ovladači nebo výběrem možnosti System Settings (Nastavení systému) na pracovní ploše spustíte funkci On Screen Display (Zobrazení na obrazovce). Nabídku můžete také otevřít klepnutím na tlačítko o na panelu nástrojů. Existují ještě další položky menu, které mohou být zapnuty pomocí // tlačítek na dálkovém ovladači nebo dotykovým perem.

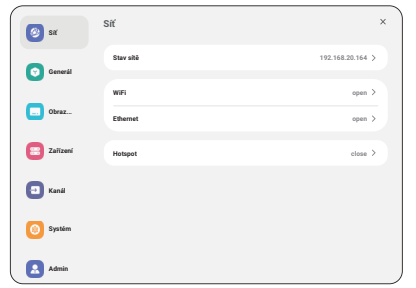

- ② Vyberte položku nabídky, kterou chcete upravit. Stiskněte tlačítko ► na dálkovém ovladači nebo dotykovým perem a pomocí tlačítek ¼ / ¥ zvýrazněte požadovanou položku nastavení. Poté stisknutím tlačítka OK vstupte na stránku nabídky.
- ③ Pomocí tlačítek / / / / na dálkovém ovladači nebo dotykovým perem zvolte vhodnou úpravu nebo nastavení. Pak stiskněte tlačítko Enter na dálkovém ovladači.
- ④ Nabídku opustíte stisknutím tlačítka BACK na dálkovém ovladači nebo klepnutím dotykovým perem na prázdnou oblast mimo nabídku. Právě provedená nastavení se automaticky uloží.

Chcete-li například korigovat ostrost, vyberte položku nabídky "Obecné". Stiskněte tlačítko na dálkovém ovladači a poté pomocí tlačítek ↓ / Vyberte položku "Picture". Stiskněte tlačítko OK a poté pomocí tlačítek ↓ / Vyberte položku "Sharpness" (Ostrost).

Pomocí tlačítek — / — na dálkovém ovladači můžete měnit nastavení ostrosti. Během této činnosti by se měla odpovídajícím způsobem měnit ostrost celého monitoru.

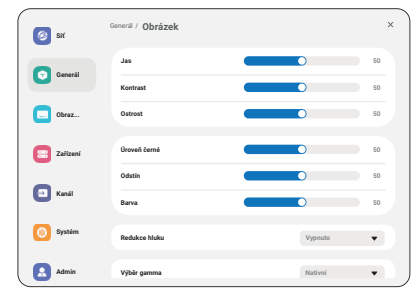

Stiskněte tlačítko 🛨 Zpět na dálkovém ovladači nebo klepněte na prázdnou oblast mimo menu dotykovým perem k uzavření menu, všechny změny se uloží do paměti.

#### POZNÁMKA

- Tlačítko SACK na dálkovém ovladači slouží k návratu k předchozí položce nabídky.
- Veškeré změny se automaticky uloží do paměti, jakmile zmizí zobrazení na obrazovce. Během používání Menu je třeba se vyvarovat vypínání napájení.
- Všechna nastavení mají pouze jedno nastavení, které platí pro všechny časy signálů.

#### Rychlé menu

Stisknutím tlačítka napájení na monitoru otevřete rychlou nabídku.

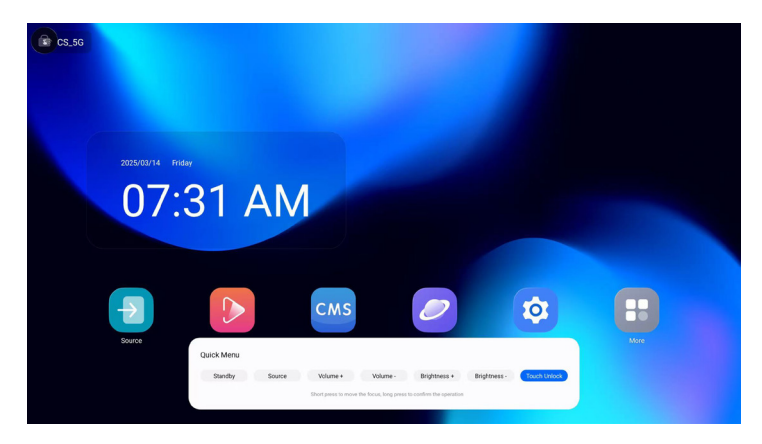

- Pohotovostní režim: Vstup do pohotovostního režimu.
- Zdroj : Přístup do nabídky vstupního zdroje.
- Hlasitost + : Zvyšuje hlasitost.
- Hlasitost : Snižuje hlasitost.
- Jas + : Zvyšuje jas obrazovky.
- Jas : Snižuje jas obrazovky.
- Odemknutí dotyku : Odemkne dotykovou funkci.

## NASTAVENÍ OBSAHU MENU

| Síť     | <b>(2)</b> =r | Siť       | ×                |
|---------|---------------|-----------|------------------|
| Network | General       | Stav altă | 192.168.20.164 > |
|         | _             | WR        | open >           |
|         | Obraz         | Ethernet  | open >           |
|         | Zalizeei      | Hetspot   | close >          |
|         | E Kandi       |           |                  |
|         | i Systèm      |           |                  |
|         | Admin         |           |                  |

| Problém / možnost                                                                     |                                                                                                    |  |
|---------------------------------------------------------------------------------------|----------------------------------------------------------------------------------------------------|--|
| Po připojení se automaticky zobrazí IP adresa, výchozí brána, maska<br>podsítě a DNS. |                                                                                                    |  |
| Nastavení funkce wifi Povolit / zakázat a párování se zařízením WiFi.                 |                                                                                                    |  |
| Nastavte kabelovou síť.<br>Zapnuto / Vypnuto                                          |                                                                                                    |  |
| Získání IP adresy                                                                     | Automatické získání                                                                                                    |  |
|                                                                                       | Ruční konfigurace                                                                                                    |  |
| Nastavení funkce Hotspot.                                                             |                                                                                                    |  |
|                                                                                       | Po připojení se auton<br>podsítě a DNS.<br>Nastavení funkce wif<br>Nastavte kabelovou s<br>Zapnuto / Vypnuto<br>Získání IP adresy<br>Nastavení funkce Ho |  |

| Generál                        |                     | <b>3</b> SX        | General / Obrázek                                                                                                    | ,                                                                                          |                                                |                                      |
|--------------------------------|---------------------|--------------------|----------------------------------------------------------------------------------------------------|--------------------------------------------------------------------------------------------|------------------------------------------------|--------------------------------------|
| General                        |                     | Conersi            | Jas 🖉                                                                                                    | • so                                                                                       |                                                |                                      |
|                                |                     | Coraz              | Ostrast                                                                                                    | <ul> <li>50</li> </ul>                                                                     |                                                |                                      |
|                                |                     | Zalizani           | Úroveň černé                                                                                                    | S0                                                                                         |                                                |                                      |
|                                |                     | 🔁 Kasi             | Odstin Earva                                                                                                    | <ul> <li>50</li> <li>50</li> </ul>                                                         |                                                |                                      |
|                                |                     | 🗿 System           | Redukce Maku                                                                                                    | Vyprute 🔻                                                                                  |                                                |                                      |
|                                |                     | Admin              | Výběr garrena                                                                                                    | Nation -                                                                                   |                                                |                                      |
| Položka úpravy Problém / možno |                     | ost                |                                                                                                    | -                                                                                          | Tlačítko pro stisknutí                         |                                      |
|                                | Jas*1               |                    | Příliš tmave                                                                                                    | é                                                                                          |                                                | 4 -                                  |
|                                | Přímo               |                    | Příliš jasný                                                                                                    |                                                                                            |                                                |                                      |
|                                | Kontrast*2          | 2                  | Příliš nudno<br>Příliš intenz                                                                                          | é<br>zivní                                                                                 |                                                | <b>*</b> -                           |
|                                | Ostrost*2           |                    | Příliš měkk<br>Příliš ostrý                                                                                            | é                                                                                          |                                                | <b>*</b> -                           |
|                                | Úroveň če           | erné* <sup>2</sup> | Černá je př<br>Černá je př                                                                                             | íliš tmavá<br>íliš světlá                                                                  |                                                | <b>*</b> -                           |
|                                | Odstín*²<br>Barva*² |                    | Purpurový<br>Zelenkavý                                                                                                 |                                                                                            |                                                | <b>*</b> -                           |
|                                |                     |                    | Příliš slabé et li k k k k k k k k k k k k k k k k k k                                                                 |                                                                                            |                                                |                                      |
|                                |                     |                    | Vypnuto                                                                                                    | Redukce š                                                                                  | umu je vyp                                     | nutá.                                |
|                                |                     |                    | Nízká                                                                                                    | Elektronick<br>různými př                                                                  | ký obrazový<br>ehrávači m                      | všum způsobený<br>édií je redukován. |
| Obrázek<br>Picture             | Redukce I           | hluku*²            | Střední                                                                                                    | Elektronický obrazový šum způsobený různými<br>přehrávači médií se snižuje více než Nízká. |                                                |                                      |
|                                |                     |                    | Vysoká Elektronický obrazový šum způsobený<br>vysoká různými přehrávači médií se snižuje víc<br>než na hodnotu Medium. |                                                                                            | ý šum způsobený<br>édií se snižuje více<br>um. |                                      |
|                                | Výběr gan           | nma <sup>*2</sup>  | Můžete nas<br>Nativní / 2,                                                                                             | stavit hodno<br>2 / 2,4 / Sga                                                              | tu Gamma.<br>mma / D-in                        | nage                                 |
|                                | Nízké mo            | dré                | Vypnuto                                                                                                    | Návrat k normálu.                                                                          |                                                |                                      |
|                                | světlo              |                    | Zapnuto                                                                                                    | Modré svě                                                                                  | tlo je sníže                                   | no.                                  |
|                                |                     |                    | 3000°K                                                                                                    | 9300°K                                                                                     |                                                |                                      |
|                                |                     |                    | 4000°K                                                                                                    | 10000°K                                                                                    |                                                |                                      |
|                                | Teplota ba          | arev               | 5000°K                                                                                                    | Nativní                                                                                    | Původní t                                      | eplota barev                         |
|                                |                     |                    | 6500°K                                                                                                    | Uživatel1                                                                                  | Uživatelsk                                     | ká předvolba 1                       |
|                                |                     |                    | 7500°K                                                                                                    | Uživatel2                                                                                  | Uživatelsk                                     | ká předvolba 2                       |
|                                |                     |                    | Nastavení                                                                                                    | uživatelské                                                                                | barvy.                                         |                                      |
|                                |                     |                    |                                                                                                    | R                                                                                          |                                                |                                      |
|                                | Ovládání I          | barev*3            | Uživatel1                                                                                                    | G Příliš slabé                                                                             |                                                | Příliš slabé                         |
|                                |                     |                    | В                                                                                                    | Příliš silný                                                                               |                                                |                                      |
|                                |                     |                    |                                                                                                    | 2000K-100                                                                                  | 000K                                           |                                      |

|                              | · · · · · · · · · · · · · · · · · · · |                                          |                                                                                        |  |
|------------------------------|---------------------------------------|------------------------------------------|----------------------------------------------------------------------------------------|--|
| Generál<br>General           | S ar                                  | Generál<br>Certank<br>2nuk               | x                                                                                      |  |
|                              | Obraz                                 | Nastaveel OSD                            | >                                                                                      |  |
|                              | atized                                | Přizpůsobeně<br>Žádný signální obraz     | ><br>>                                                                                 |  |
|                              | C Kanil                               | Plinovini                                | >                                                                                      |  |
|                              | 5yutám                                | Časovač vypnuti                          | >                                                                                      |  |
|                              | Admin                                 |                                          |                                                                                        |  |
| Položka úpravy               | Problém / možno                       | ost                                      | Tlačítko pro stisknutí                                                                 |  |
| Obrázek                      | Resetování                            | Zrušit                                   | Zpět do menu.                                                                          |  |
| Picture                      | obrázku                               | Obnovení                                 | Nastavení obrazu se obnoví na data<br>přednastavená z výroby.                          |  |
|                              | Bilance                               | Levý repro                               | duktor je hlasitější. 🔶 🔶 🛏                                                            |  |
|                              |                                       | Pravý repro                              | oduktor je hlasitější. 🛛 🔶 🔫                                                           |  |
|                              | Troble                                | Příliš slabé                             |                                                                                        |  |
|                              |                                       | Příliš silný                             | 🔶 🚽                                                                                    |  |
|                              | Beegy 6 ky toro                       | Příliš slabé                             | <b>*</b> -                                                                             |  |
|                              | basova kytara                         | Příliš silný 👉 🔫                         |                                                                                        |  |
|                              | Svazek                                | Příliš měkké 🛛 🔶 🗕 🗲                     |                                                                                        |  |
|                              | Přímo                                 | Příliš hlasitý 👉 🔫                       |                                                                                        |  |
|                              |                                       | Nastavení hlasitosti zvukového výstupu.  |                                                                                        |  |
|                              | (Line out)                            | Příliš měkk                              | é 🖌 🚽                                                                                  |  |
|                              | ·                                     | Příliš hlasit                            | ý                                                                                      |  |
| Zvuk                         | Maximální objem                       | Nastavení                                | maximální hlasitosti.                                                                  |  |
| Audio                        | Minimální objem                       | Nastavte m                               | inimální hlasitost.                                                                    |  |
|                              | Ztlumit                               | Vypnuto                                  | Vrátí hlasitost zvuku na předchozí úroveň.                                             |  |
|                              | Zuumi                                 | Zapnuto                                  | Dočasně vypněte zvuk.                                                                  |  |
|                              | Synchronizace<br>zvuku                | Vypnuto                                  | Hlasitost reproduktoru se liší od hlasitosti<br>audio výstupu (linkového výstupu).     |  |
|                              |                                       | Zapnuto                                  | Hlasitost reproduktoru je shodná s<br>hlasitostí výstupu zvuku (linkového<br>výstupu). |  |
|                              | Nastavení                             | Vypnuto                                  | Vypněte vestavěný reproduktor.                                                         |  |
|                              | reproduktoru                          | Zapnuto                                  | Povolte vestavěný reproduktor.                                                         |  |
|                              | Desetovéní                            | Zrušit                                   | Zpět do menu.                                                                          |  |
|                              | zvuku                                 | Obnovení                                 | Nastavení zvuku bude obnoveno na data<br>přednastavená z výroby.                       |  |
| Nastavení OSD<br>OSD setting | Časový limit<br>OSD                   | Dobu trván<br>v rozmezí 5<br>Vypnuto / 5 | í zobrazení OSD můžete nastavit<br>5 až 120 sekund.<br>5 - 120 sekund                  |  |
|                              | Pozice OSD H                          | OSD je příl<br>OSD má př                 | iš vlevo (filiš velkou pravdu                                                          |  |
|                              | Pozice OSD V                          | OSD je příl<br>OSD je příl               | iš nízká 🔶 🗭 🛏                                                                         |  |

ČESKY

| Generál<br>General                      | S     General       C     General       C     General | v GGD<br>Anad<br>Anad<br>A<br>A<br>Typewall                                                                                                    |                                                              |  |
|-----------------------------------------|----------------------------------------------------------------------------------------------------|----------------------------------------------------------------------------------------------------|--------------------------------------------------------------|--|
| Položka úpravy                          | Problém / možnost Tlačítko pro stiskr                                                                                                    |                                                                                                    | Tlačítko pro stisknutí                                       |  |
|                                         | Transparentnost<br>OSD                                                                                                    | Pozadí OSD je pro<br>Vypnuto / 5 - 100                                                                                                    | ůhledné. 🔶 🚄                                                 |  |
| Nastavení OSD                           | Informace OSD                                                                                                    | Nastavte dobu zol<br>OSD v pravém ho<br>Vypnuto / 1 - 60 se                                                                                                    | brazování informací<br>rním rohu obrazovky. 🔶 🗖<br>ekund     |  |
| OSD setting                             |                                                                                                    | Vyberte nastavení                                                                                                    | zobrazení boční lišta.                                       |  |
|                                         | Boční lišta                                                                                                    | 3s přidržení<br>dotyku                                                                                                    | Dotkněte se obrazovky po dobu<br>3 sekund, aby se zobrazila. |  |
|                                         |                                                                                                    | Vždy vypnuto                                                                                                    | Vždy se schovej                                              |  |
|                                         |                                                                                                    | Vždy na                                                                                                    | Vždy ukázat                                                  |  |
|                                         |                                                                                                    |                                                                                                    | iiyama Logo a animace se po<br>zapnutí monitoru nezobrazí.   |  |
| Dřiznůcohoná                            | Logo a animace                                                                                                    | Zapnuto                                                                                                    | iiyama Logo a animace se<br>zobrazí po zapnutí monitoru.     |  |
| Customised                              |                                                                                                    | Nastavení loga                                                                                                    | Vyberte logo zavádění.                                       |  |
|                                         |                                                                                                    | Nastavení<br>animace                                                                                                    | Vyberte animaci spouštění.                                   |  |
|                                         | Tapety                                                                                                    | Nastavení tapety.                                                                                                    |                                                              |  |
| Žádný signální obraz<br>No signal image | Přizpůsobení obrázku pro obrazovku bez signálu.<br>Vvpnuto / Zapnuto / Uživatel                                                                                                    |                                                                                                    | bez signálu.                                                 |  |
|                                         | Seznam rozvrhu                                                                                                    | Lze nastavit až 7 časových plánů.                                                                                                    |                                                              |  |
|                                         | Čas zahájení*4                                                                                                    | Nastavte čas zahájení.                                                                                                    |                                                              |  |
|                                         | Čas ukončení*4                                                                                                    | Nastavte čas ukor                                                                                                    | nčení.                                                       |  |
| Plánování<br>Schedule                   | Vstup                                                                                                    | Vyberte výchozí vstupní zdroj, který se použije při<br>příštím automatickém zapnutí monitoru.<br>HDMI1 / HDMI2 / USB-C / Webový přehrávač / CMS<br>/ Správce souborů <sup>*5</sup> / Přehrávač médií / Přehrávač<br>PDF / Vlastní |                                                              |  |
|                                         | Seznam skladeb                                                                                                    | Výběr seznamu skladeb pro přehrávač médií,<br>přehrávač PDF a prohlížeč.                                                                                                    |                                                              |  |
|                                         | Dny v týdnu                                                                                                    | Nastavení dne v ty<br>Po / Út / St / Čt / P                                                                                                    | ýdnu.<br>Pá / So / Ne.                                       |  |
|                                         | Provádět pouze<br>po dobu jednoho<br>týdne                                                                                                    | Nastavte, zda se r<br>Vypnuto / Zapnuto                                                                                                    | ná opakovat každý týden.                                     |  |
|                                         | Povolit <sup>*6</sup>                                                                                                    | Povolení / zakázání plánu.                                                                                                    |                                                              |  |

| Generál<br>General           | Set     Generál       O carat     Oraca       O carat     Oraca       O corat     Oraca       O corat     Oraca       O corat     Oraca       O corat     Oraca       O corat     Oraca       O corat     Oraca       O corat     Oraca       O corat     Oraca       O spate     Coracal openal       O spate     Coracal openal       O data     Oraca | * |                        |
|------------------------------|----------------------------------------------------------------------------------------------------|---|------------------------|
| Položka úpravy               | Problém / možnost                                                                                                    |   | Tlačítko pro stisknutí |
| Časovač vypnutí<br>Off timer | Nastavení při vypnutí monitoru.<br>Vypnuto / 1 - 24 hodin                                                                                                    |   |                        |

\*1 Pokud používáte monitor v tmavé místnosti a máte pocit, že je obrazovka příliš jasná, upravte Jas.

Nastavení jasu je zakázáno, když je zapnuta funkce Brightness of Panel saving.

- \*<sup>2</sup> Není k dispozici pro přehrávač médií, prohlížeč, CMS, přehrávač PDF a vlastní vstupy.
- <sup>\*3</sup> Lze ji zvolit pouze v případě, že je teplota barev nastavena na "Uživatel 1/Uživatel 2".
- \*<sup>4</sup> Čas zahájení v plánu musí být kratší než čas ukončení.
- \*<sup>5</sup> Soubory fotografií nebo videí ve složce iiyama\_play uvnitř jednotky USB flash lze automaticky přehrávat pomocí nastavení Plán.
- Pořadí přehrávání je abecední, 0 ~ 9 ,aA~ zZ, nerozlišuje velká a malá písmena.
- \*<sup>6</sup> Úpravy položky "Povolit" by měly být provedeny až po správném nastavení času zahájení, času ukončení, vstupu a týdne.

#### Přímo

K tomuto nastavení můžete přistupovat přímo z rychlé nabídky.

| Obrazovka<br>Screen           | <ul> <li>x</li> <li>x</li></ul> | Obrazovka X<br>Nation obteni 23 Y<br>Vesktrom D<br>Reteraption Regime D<br>Reteraption D                                                                                                    |  |
|-------------------------------|----------------------------------------------------------------------------------------------------|----------------------------------------------------------------------------------------------------|--|
| Položka úpravy                |                                                                                                    | Problém / možnost                                                                                                    |  |
| Úplný                         |                                                                                                    | Pokud je zdrojem obrazu formát 4:3 (standardní rozlišení),<br>zvětší obraz vodorovně tak, aby vyplnil obrazovku. Pokud<br>je zdrojem obrazu 16:9 (vysoké rozlišení), obraz se<br>nezmenšuje. |  |
| Režim zvětšení*'<br>Zoom mode | 4:3                                                                                                    | Zobrazení všech obrázků v poměru stran 4:3.                                                                                                    |  |
|                               | Skutečné                                                                                                    | Zobrazte obrázek bod po bodu.                                                                                                    |  |
|                               | 21:9                                                                                                    | Zobrazení všech obrázků v poměru stran 21:9.                                                                                                    |  |
| Vlastní                       |                                                                                                    | Přizpůsobení obrazovky zoomu.                                                                                                    |  |
|                               | Zoom                                                                                                    | Současně zvětšete horizontální a vertikální velikost obrazu.                                                                                                    |  |
| Vlastní zoom <sup>*2</sup>    | H přiblížení                                                                                                    | Zvětšení vodorovné velikosti obrázku.                                                                                                    |  |
| Custom zoom                   | V zoom                                                                                                    | Zvětšení vertikální velikosti obrázku.                                                                                                    |  |
|                               | Poloha H*3                                                                                                    | Zoom / H Hodnoty zoomu.                                                                                                    |  |
|                               | Poloha V*3                                                                                                    | Zoom / V Hodnoty zoomu.                                                                                                    |  |
| Rotace systému                | Krajina                                                                                                    | Zobrazení OSD v režimu na šířku.                                                                                                    |  |
| System rotation               | Portrét                                                                                                    | Zobrazení OSD v režimu na výšku.                                                                                                    |  |
| Reset obrazovky               | Zrušit                                                                                                    | Zpět do menu.                                                                                                    |  |
| Screen reset                  | Obnovení                                                                                                    | Nastavení obrazovky bude obnoveno na údaje<br>přednastavené z výroby                                                                                                    |  |

\*1 Není k dispozici pro přehrávač médií, prohlížeč, CMS, přehrávač PDF a vlastní vstupy.

\*2 Lze ji zvolit pouze v případě, že je režim zvětšení nastaven na "Vlastní".

\*<sup>3</sup> Pokud je hodnota Zoom, H zoom a V zoom "0", polohu H a V nelze nastavit.

| Zařízení<br>Device               | <ul> <li>sr</li> <li>sr</li> <li>sr</li> <li>sr</li> <li>sr</li> <li>sr</li> <li>sr</li> </ul>               | Zařízení<br>Stor zeposť<br>Slov zeposť<br>Slovenské klaža<br>Octádor 18<br>Pyslak tilažiko | X<br>yunt maat<br>maa<br>Domoot<br>Zaar                                                                                                   |
|----------------------------------|----------------------------------------------------------------------------------------------------|--------------------------------------------------------------------------------------------|----------------------------------------------------------------------------------------------------|
|                                  | <b>•</b> •••                                                                                                 | Ospora energie                                                                             | >                                                                                                    |
|                                  | O Synth                                                                                                    | m Informace o monitoru                                                                     | ><br>>                                                                                                    |
|                                  | Admi                                                                                                    | Dotykový zámek                                                                             |                                                                                                    |
| Položka úpravy                   | Problém / možnost                                                                                            |                                                                                            |                                                                                                    |
|                                  | Vynutit zapnutí                                                                                              | Monitor se<br>zásuvky.                                                                     | e zapne po připojení napájecího kabelu do                                                                                                 |
| Stav zapnutí<br>Power on status  | Vypnutí<br>napájení                                                                                          | Po připoje<br>monitor v                                                                    | ení napájecího kabelu do zásuvky zůstane<br>ypnutý.                                                                                       |
|                                  | Poslední stav                                                                                                | Po vyjmut<br>předchozí<br>režim).                                                          | í a výměně napájecího kabelu se monitor vrátí do<br>ho stavu napájení (zapnuto/vypnuto/pohotovostní                                       |
| Směrování RS232<br>RS232 routing | Vyberte řídicí port RS232.<br>RS232 / LAN RS232                                                              |                                                                                            |                                                                                                    |
|                                  | Zvolte provozní režim dálkového ovládání, pokud je prostřednictvím připojení RS232C připojeno více monitorů. |                                                                                            | ového ovládání, pokud je prostřednictvím<br>o více monitorů.                                                                              |
|                                  | Zamknout vše Uzamkněte celý dálkový ovladač.                                                                 |                                                                                            |                                                                                                    |
| Ovládání IR<br>IR control        | Zamknout vše kromě<br>hlasitosti                                                                             |                                                                                            | Zablokujte vše kromě napájení dálkového<br>ovladače.                                                                                      |
|                                  | Zamknout vše kromě<br>napájení                                                                               |                                                                                            | Zamkněte všechny funkce kromě hlasitosti<br>dálkového ovládání.                                                                           |
|                                  | Zamknout vše kromě<br>PWR a VOL                                                                              |                                                                                            | Zamkněte všechny funkce kromě hlasitosti a<br>napájení dálkového ovládání.                                                                |
|                                  | Odemknutí <sup>*1</sup>                                                                                      | Odemknutí <sup>*1</sup> Odemkněte dálkový ovladač.                                         |                                                                                                    |
| Evzické tlačítko                 | Povolit                                                                                                    | Umožňuje                                                                                   | e použití fyzických tlačítek na monitoru.                                                                                                 |
| Physical button                  | Zakázat                                                                                                    | Zakáže fy<br>použití.                                                                      | zická tlačítka, aby se zabránilo jejich náhodnému                                                                                         |
| NA . t                           | Při použití moto                                                                                             | rizovaného                                                                                 | stojanu si můžete upravit a přizpůsobit výšku.                                                                                            |
| Motorizovany<br>stojan *2        | Nahoru                                                                                                    | Zvedněte                                                                                   | motorizovaný stojan.                                                                                                    |
| Motorized stand                  | Dolů                                                                                                    | Spusťte n                                                                                  | notorizovaný stojan.                                                                                                    |
|                                  | Slot 1 / Slot 2                                                                                              | Zapamatu                                                                                   | jte si preferovanou výšku ve slotu 1 nebo slotu 2.                                                                                        |
|                                  | WOI                                                                                                    | Vypnuto                                                                                    | Zakázat funkci probuzení v síti LAN.                                                                                                    |
|                                  |                                                                                                    | Zapnuto                                                                                    | Povolení funkce probuzení v síti LAN.                                                                                                    |
|                                  | Probuzení                                                                                                    | Vypnuto                                                                                    | Zakázat funkci probuzení zdrojového vstupu.                                                                                               |
| Úspora energie<br>Power saving   | vstupu                                                                                                    | Zapnuto                                                                                    | Povolení probuzení monitoru z pohotovostního<br>režimu při detekci aktivního signálu.                                                     |
|                                  |                                                                                                    | Vypnuto                                                                                    | Zakázat funkci automatického vypnutí.                                                                                                    |
|                                  | Automatické<br>vypnutí <sup>*3</sup>                                                                         | Zapnuto                                                                                    | Povolit automatické vypnutí displeje po určité<br>době 60 minut / 90 minut / 120 minut / 150<br>minut / 180 minut / 210 minut / 240 minut |
| Úložení panelu                   | Jas                                                                                                    | Vypnuto                                                                                    | Nastavení podsvícení je vypnuté.                                                                                                    |
| Panel saving                     | Jas                                                                                                    | Zapnuto                                                                                    | Jas obrazu se sníží na 40 % maxima.                                                                                                    |

| Zařízení<br>Device                             |                                                                                                    | Zafteni<br>art<br>ber<br>ber<br>art<br>art<br>berbenitetting<br>berbenitetting<br>berbenitetti | X<br>Year agent •<br>Matta •<br>Cannot •<br>Cannot •<br>Cannot •<br>Cannot •<br>Cannot •<br>Cannot •<br>Cannot • |
|------------------------------------------------|----------------------------------------------------------------------------------------------------|----------------------------------------------------------------------------------------------------|----------------------------------------------------------------------------------------------------|
| Položka úpravy                                 | Problém / možnost                                                                                                    |                                                                                                    |                                                                                                    |
| Úložení panelu<br>Panel saving                 | Bílé praní Pomáhá snížit zadržování obrazu nebo vypalování<br>zobrazením plně bílého obrazu nebo provedením obnoven<br>pixelů pro rekalibraci úrovní napětí pixelů a zlepšení<br>výkonu displeje. |                                                                                                    |                                                                                                    |
| Informace o<br>monitoru<br>Monitor information | Zobrazuje informace o monitoru, včetně názvu modelu, sériového čísla,<br>doby provozu a verze SW.                                                                                                 |                                                                                                    |                                                                                                    |
| Dotykový zámek* <sup>1</sup>                   | Vypnuto Povolit ovládání dotykové obrazovky.                                                                                                    |                                                                                                    | /ládání dotykové obrazovky.                                                                                      |
| Touch lock                                     | Zapnuto Zakázat ovládání dotykové obrazovky.                                                                                                    |                                                                                                    | ovládání dotykové obrazovky.                                                                                     |
| Ostatní                                        | ID monitoru Nastavte ID na monitor.<br>1 - 255                                                                                                    |                                                                                                    | ID na monitor.                                                                                                   |
| Other                                          | Napájecí                                                                                                    | Vypnuto                                                                                                    | Indikátor napájení je vypnutý.                                                                                   |
|                                                | LED světlo                                                                                                    | Zapnuto                                                                                                    | Indikátor napájení je zapnutý.                                                                                   |

<sup>\*1</sup> Pro odemknutí stiskněte a podržte tlačítko INFO na dálkovém ovladači po dobu 6 sekund.

\*<sup>2</sup> Deaktivováno, pokud není připojeno k motorizovanému stojanu.

\*<sup>3</sup> Výchozí doba automatického vypnutí je 180 minut, funkci lze vypnout nebo změnit na jinou dobu při prvním spuštění displeje nebo v nabídce možností OSD advance.

| Kanál<br>Channel                                         | S ar<br>S count<br>C count<br>C coun | Kantal X<br>Doubaina sang D<br>Propense and an an an an an an an an an an an an an                                                                                                    |
|----------------------------------------------------------|----------------------------------------------------------------------------------------------------|----------------------------------------------------------------------------------------------------|
| Položka úpravy                                           |                                                                                                    | Problém / možnost                                                                                                    |
|                                                          | Poslední<br>vstup                                                                                                    | Po zapnutí napájení se spustí se stejným nastavením jako<br>při posledním vypnutí.<br>Vypnuto / Zapnuto                                                                                                    |
| Zavedení na zdroji <sup>*1</sup><br>Boot on source       | Výběr vstupního zdroje při spuštění systému.<br>HDMI1 / HDMI2 / USB-C / Webový přehrávač / CMS<br>Správce souborů / Přehrávač médií / Přehrávač PDF<br>Vlastní                                                                                                    |                                                                                                    |
|                                                          | Seznam<br>skladeb                                                                                                    | Výběr indexu seznamu skladeb pro prohlížeč, přehrávač<br>médií a přehrávač PDF.                                                                                                    |
| Přejmenování<br>vstupního kanálu<br>Rename input channel | Přizpůsobte názvy jednotlivých zdrojů signálu.                                                                                                    |                                                                                                    |
| Automatické přepínání                                    | Vypnuto                                                                                                    | Zakázat automatickou detekci signálu.                                                                                                    |
| zdrojů <sup>*2</sup><br>Auto source switching            | Zapnuto* <sup>3</sup>                                                                                                    | Automaticky rozpozná všechny zdroje, pokud na výchozím vstupu není žádný signál, a automaticky vybere dostupný signál.                                                                                                    |
| Detekce ztráty signálu<br>Signal lost detection          | Přepínání<br>při ztrátě<br>signálu                                                                                                    | Automaticky detekuje zdroje výběrem naposledy použitého<br>zdroje, uzamčením na zadaném vstupu nebo podle pořadí<br>definovaného uživatelem, pokud na výchozím vstupu není<br>žádný signál.<br>Vypnuto / Poslední vstup / Pevný zdroj / Podle pořadí |
| Verze HDMI* <sup>4</sup><br>HDMI version                 | Nastavení verze rozhraní HDMI.<br>2.0 / 1.4                                                                                                    |                                                                                                    |

\*1 Bez funkce failover, systém zachová zdroj i v případě, že na vstupu není žádný signál.

\*<sup>2</sup> Displej automaticky rozpozná a vybere dostupný zdroj signálu.

\*<sup>3</sup> Pořadí detekce: HDMl1 → HDMl2 → USB-C → Webový přehrávač → CMS → Správce souborů → Přehrávač médií → Přehrávač PDF → Vlastní

\*<sup>4</sup> Vhodné pouze pro vstup HDMI.

| Systém<br>System                      | Image: Second second se | ém<br>på<br>Indition system<br>of nationer<br>of nationer<br>anternet Andrea nationer<br>anternet Andrea Nationer | *<br>><br>><br>><br>> |              |
|---------------------------------------|----------------------------------------------------------------------------------------------------|----------------------------------------------------------------------------------------------------|-----------------------|--------------|
| Položka úpravy                        |                                                                                                    | Problém                                                                                                    | / možnost             |              |
|                                       | English                                                                                                    | Angličtina                                                                                                    | Deutsch               | Němčina      |
|                                       | Français                                                                                                    | Francouzština                                                                                                    | Italiano              | Italština    |
|                                       | Español                                                                                                    | Španělština                                                                                                    | Русский               | Ruština      |
| Jazyk                                 | Polski                                                                                                    | Polština                                                                                                    | Nederlands            | Nizozemština |
| Language                              | Dansk                                                                                                    | Dánština                                                                                                    | Svenska               | Švédština    |
|                                       | Suomi                                                                                                    | Finština                                                                                                    | Norsk bokmål          | Norština     |
|                                       | Ĉeština                                                                                                    | Česky                                                                                                    |                       |              |
| Aktualizace                           | OTA                                                                                                    |                                                                                                    |                       |              |
| systému<br>System update              | Místní<br>aktualizace                                                                                                    | Aktualizace firmwaru.                                                                                             |                       |              |
| Reset nastavení                       | Zrušit                                                                                                    | Zpět do menu.                                                                                                    |                       |              |
| Setting reset                         | Obnovení                                                                                                    | Nastavení systému se obnoví na údaje přednastavené z výroby.                                                      |                       |              |
| Obnovení továrního                    | Zrušit                                                                                                    | Zpět do menu.                                                                                                    |                       |              |
| nastavení<br>Factory reset            | Obnovení                                                                                                    | Obnoví se přednastavená data z výroby.                                                                            |                       |              |
| Nastavení Androidu<br>Android setting | Pro přístup k funkci povolte v nastavení spouštěč systému Android.                                                                                                    |                                                                                                    |                       |              |

#### Admin Admin

| 🕑 st      | Admin                       |        | ^     |
|-----------|-----------------------------|--------|-------|
| 0         | Zámek nabidky               |        |       |
| 0         | Zasedaci mistnost           |        |       |
| Obraz     | HOME CEC                    |        |       |
| C Zatzeni |                             |        | -     |
|           | Klosk režim                 |        | · · · |
| Kanal     | Sdileni obrazovky           | 12hare | •     |
| 0 Systém  | Pohotavostní režim Minacast |        |       |
| Admin     | Export protokolu            |        |       |
| <u> </u>  |                             |        |       |

1

| Položka úpravy                    | Problém / možnost                                                                                                    |                                                |  |
|-----------------------------------|----------------------------------------------------------------------------------------------------|------------------------------------------------|--|
| Zámek nabídky<br>Menu Lock        | Správce může při prvním vstupu nastavit šestimístné heslo a po jeho nastavení musí uživatelé pro další vstup na stránku správce zadat příslušné heslo.                                                                          |                                                |  |
| Zasedací místnost<br>Meeting room | Když je zapnutý, obrazovka bez signálu pouze odpočívá, uživatelé<br>mohou obrazovku kdykoli probudit pomocí dálkového ovladače,<br>tlačítek nebo jakéhokoli kabelu přenášejícího signál, který propojuje<br>obrazovku a systém. |                                                |  |
| HDMI CEC                          | Vypnuto                                                                                                    | Zakázat propojení podle HDMI CEC.              |  |
| HDMI CEC                          | Zapnuto                                                                                                    | Povolte propojení podle HDMI CEC.              |  |
| Kiosk režim*<br>Kiosk mode        | Omezte funkčnost monitoru tak, aby jej bylo možné používat pouze<br>pro specifické účely. Zadejte heslo, které jste nastavili na první<br>obrazovce nastavení.<br>Heslo (Zrušit / Ok)                                           |                                                |  |
| Sdílení obrazovky<br>Screen Share | Vyberte systém pro sdílení obrazovky.<br>iiShare / EsharePro                                                                                                    |                                                |  |
| Pohotovostní režim                | Vypnuto                                                                                                    | Zakáže příjem Miracast v pohotovostním režimu. |  |
| Miracast Miracast standby         | Zapnuto Povoluje příjem Miracast v pohotovostním režimu.                                                                                                    |                                                |  |
| Export protokolu<br>Log export    | Exportuje systémové protokoly za účelem řešení problémů nebo kontroly.                                                                                                    |                                                |  |

ČESKY

\* Funkce zakázány v Kiosk režim

| Conorál | Logo a animace       |  |  |
|---------|----------------------|--|--|
| General | Žádný signální obraz |  |  |
| Systém  | Nastavení Androidu   |  |  |

## ÚVODNÍ NASTAVENÍ

① Výběr jazyka zobrazení.

| Language | Mode Select N | letwork Clone | Signage | Power saving |   |
|----------|---------------|---------------|---------|--------------|---|
|          | Language      |               |         |              |   |
|          | English       |               | 0       |              |   |
|          | Deutsch       |               |         |              |   |
|          | Français      |               |         |              |   |
|          | Italiano      |               |         |              | > |
|          | Español       |               |         |              |   |
|          | Русский       |               |         |              |   |
|          | Polski        |               |         |              |   |
|          | Nederlands    |               |         |              |   |
|          | Dansk         |               |         |              |   |
|          | Svenska       |               |         |              |   |

2 Vyberte režim zobrazení.

|   | Language | Mode Select                                          | Network                                                     | Clone                                   | Signage             | Power saving |   |
|---|----------|------------------------------------------------------|-------------------------------------------------------------|-----------------------------------------|---------------------|--------------|---|
|   |          | Mode Sele<br>Select Normal to d<br>channels. Passwor | <b>ct</b><br>isplay all channels a<br>id required to set up | nd Signal only to o<br>switching channe | display signal<br>I |              |   |
|   |          | Normal                                               |                                                             |                                         | •                   |              |   |
|   |          | Password                                             |                                                             |                                         |                     |              |   |
| < |          |                                                      |                                                             |                                         | 745                 |              | > |
|   |          | Confirm Passwo                                       | rd                                                          |                                         |                     |              |   |
|   |          |                                                      |                                                             |                                         | 244                 |              |   |
|   |          | System rotation                                      |                                                             |                                         |                     |              |   |
|   |          | Landscape                                            |                                                             |                                         | •                   |              |   |
|   |          |                                                      |                                                             |                                         |                     |              |   |
|   |          |                                                      |                                                             |                                         |                     |              |   |

③ Vyberte možnost Síťové připojení.

|   | Language | Mode Select                   | Network           | Clone | Signage | Power saving |   |
|---|----------|-------------------------------|-------------------|-------|---------|--------------|---|
|   |          | Network<br>Press OK button to | set when selected |       |         |              |   |
|   |          | Ethernet<br>Connect networ    | ik cable          |       | 0       |              |   |
|   |          | WLAN                          |                   |       |         |              |   |
| < |          |                               |                   |       |         |              | > |
|   |          |                               |                   |       |         |              |   |
|   |          |                               |                   |       |         |              |   |
|   |          |                               |                   |       |         |              |   |
|   |          |                               |                   |       |         |              |   |
|   |          |                               |                   |       |         |              |   |

|   | Language | Mode Select                | Network                | Clone               | Signage | Power saving |   |
|---|----------|----------------------------|------------------------|---------------------|---------|--------------|---|
|   |          | Clone<br>Clone Media Files | into Internal,Please s | select clone source |         |              |   |
|   |          | Clone medi                 | a files from USE       | 8 storage           |         |              |   |
| < |          |                            |                        |                     |         |              | > |
|   |          |                            |                        |                     |         |              |   |
|   |          |                            |                        |                     |         |              |   |
|   |          |                            |                        |                     |         |              |   |
|   |          |                            |                        |                     |         |              |   |

⑤ Nastavte parametry monitoru.

|   | Signage Please connect to the server |
|---|--------------------------------------|
|   | Signage display name                 |
|   | PDDC6294411311                       |
|   | Account/Organization ID              |
| < |                                      |
|   | Server Address                       |
|   | ilyama-cms.com                       |
|   | Storage Path                         |
|   | Internal storage                     |
|   |                                      |

6 Nastavení energetické strategie.

|   | Power say          | ina                  |   |   |
|---|--------------------|----------------------|---|---|
|   | Setting up your er | ergy saving strategy |   |   |
|   | Auto power o       | ſſ                   |   |   |
|   | 180mins            |                      | • |   |
|   |                    |                      |   |   |
| < | WOL                |                      |   | > |
|   | off                |                      | • |   |
|   | Source input       | wake up on           |   |   |
|   | off                |                      | • |   |
|   |                    |                      |   |   |

## PANEL NÁSTROJŮ NAVIGACE

Panel nástrojů může být zobrazen na levé nebo pravé straně obrazovky. Dotkněte se obrazovky kdekoli prstem po dobu 3 sekund a zobrazí se Boční lišta.

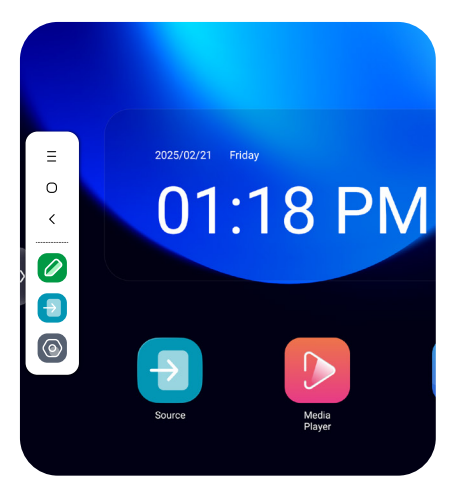

| _ |                                                                                                    |
|---|----------------------------------------------------------------------------------------------------|
|   | Back Stage                                                                                                    |
|   | Menu                                                                                                    |
| < | Zpět                                                                                                    |
|   | Mark                                                                                                    |
|   | Image: Select     Image: Select     Imag |
|   | Výběr : Výběr a manipulace s objekty na monitoru.<br>Pero : Anotace<br>Guma : Čištění poznámek, gesto guma<br>Uložit : Uložení aktuálních poznámek v obsahu obrazovky do obrázku v úložišti.<br>Historie : Zobrazení dříve uložených poznámek a snímků obsahu obrazovky.<br>Snímek : Zachytí a uloží aktuální obrazovku tabule jako obrázek.<br>Zavřít : Exit                                                                                                    |
|   | Zdroj                                                                                                    |
|   |                                                                                                    |

Nastavení systému

#### APPLICATION

Stiskněte tlačítko **E** LIST na dálkovém ovladači.

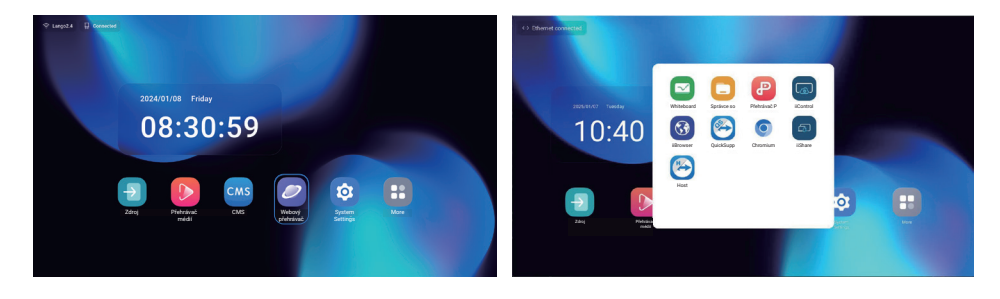

#### [Zdroj]

Vyberte vstupní zdroj pro připojení.

| Zdroj signálu    |           |                 |                 | × |
|------------------|-----------|-----------------|-----------------|---|
| Zdroj            |           |                 |                 |   |
| HDMI1            | HDMI2     | USB-C           |                 |   |
| Арр              |           |                 |                 |   |
| Webový přehrávač | CMS       | Správce souborů | Přehrávač médií |   |
| Prehravac PDF    | +<br>Zvyk |                 |                 |   |
|                  | C         | Cancel          |                 | ) |

#### [Nastavení Androidu]

Přístup k nastavení systému Android získáte prostřednictvím nabídky OSD výběrem možnosti "Nastavení Androidu".

| Síť a internet<br>Network & internet | Sif a internet     wuri     Etward     North Statement     North Statement |                                                                                         |  |  |
|--------------------------------------|----------------------------------------------------------------------------|-----------------------------------------------------------------------------------------|--|--|
| Položka úpravy                       |                                                                            | Problém / možnost                                                                       |  |  |
|                                      | Nastavení funkce w                                                         | ifi Povolit / zakázat a párování se zařízením WiFi.                                     |  |  |
|                                      | Seznam Wifi                                                                | Zobrazení seznamu sítí WiFi                                                             |  |  |
|                                      |                                                                            | Název sítě                                                                              |  |  |
|                                      | Přidání sítě                                                               | Zabezpečení                                                                             |  |  |
| Wi-Fi                                |                                                                            | Rozšířené možnosti                                                                      |  |  |
| Wi-Fi                                |                                                                            | Automatické zapnutí wifi                                                                |  |  |
|                                      | Předvolby sítě                                                             | Upozornění pro veřejné sítě                                                             |  |  |
|                                      |                                                                            | Instalace certifikátů                                                                   |  |  |
|                                      |                                                                            | Wi-Fi Direct                                                                            |  |  |
|                                      | Uložené sítě                                                               | Uložte sítě wifi na tomto monitoru.                                                     |  |  |
|                                      | Nastavte kabelovou<br>Zapnuto / Vypnuto                                    | ı síť.                                                                                  |  |  |
|                                      | MAC <sup>*2</sup>                                                          | Přiřazení MAC pro tento monitor.                                                        |  |  |
|                                      | IP adresa                                                                  | Přiřazení IP adresy pro tento monitor.                                                  |  |  |
|                                      | Síťová maska                                                               | Přiřazení síťové masky pro tento monitor.                                               |  |  |
|                                      | Brána                                                                      | Přiřazení brány pro tento monitor.                                                      |  |  |
| Ethernet <sup>*1</sup>               | DNS1<br>DNS2                                                               | Přiřazení adresy serveru DNS.                                                           |  |  |
| Ethernet                             | Adresa IPv6                                                                | Přiřazení adresy IPv6 pro tento monitor.                                                |  |  |
|                                      | Výchozí brána<br>IPv6                                                      | Přiřazení výchozí brány IPv6 pro tento monitor.                                         |  |  |
|                                      | Server DNS IPv6                                                            | Přiřazení adresy serveru IPv6 DNS.                                                      |  |  |
|                                      | Režim Ethernet IP                                                          | Statické                                                                                |  |  |
|                                      | Lanomot n                                                                  | DHCP                                                                                    |  |  |
|                                      | Proxy                                                                      | Nastavení proxy serveru.<br>Žádné / Manuální / Automatická konfigurace proxy<br>serveru |  |  |
| Hotspot a tethering                  | Hotspot Wi-Fi                                                              | Nastavení funkce Hotspot.                                                               |  |  |
| Hotspot & tethering                  | Připojení k síti<br>Ethernet                                               | Nastavení funkce tetheringu                                                             |  |  |

\*1 Adresu MAC/Ethernet najdete na štítku umístěném na zadní straně monitoru.

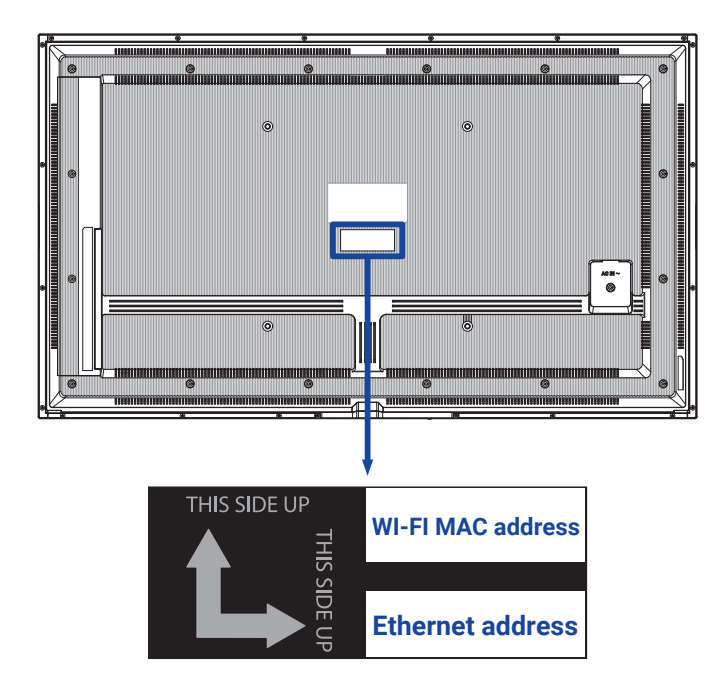

\*² Pokud je třeba použít adresu MAC Wi-Fi pro některá specifická nastavení sítě, ujistěte se, že nastavení adresy MAC Wi-Fi je "Use device MAC".

| Aplikace a<br>oznámení<br>Apps & Notification | Aplikace a oznámení     Ere     Ere     Strate to     Vyster oplana     Strate state | E E<br>Mana a Sa<br>Sa Sa Sa Sa<br>Sa Sa Sa Sa Sa |  |
|-----------------------------------------------|--------------------------------------------------------------------------------------|---------------------------------------------------|--|
| Položka úpravy                                |                                                                                      | Problém / možnost                                 |  |
| Informace o aplikaci<br>App info              | Zobrazení všech aplikací.                                                            |                                                   |  |
| Výchozí aplikace                              | Aplikace<br>prohlížeče                                                               |                                                   |  |
| Default apps                                  | Aplikace Home                                                                        | Nastavení výchozích aplikací.                     |  |
|                                               | Otevírací odkazy                                                                     |                                                   |  |
| Správce oprávnění<br>Premission manager       | Oprávnění<br>aplikace                                                                | Nastavení oprávnění aplikace.                     |  |

| Displej<br>Display | Cobrazovaná velikost a text |                   | - •       |
|--------------------|-----------------------------|-------------------|-----------|
| Položka úpravy     |                             | Problém / ı       | nožnost   |
|                    | Malé                        |                   |           |
| Velikost písma     | Výchozí                     | Nastavení velikov | sti nísma |
| Font size          | Velké                       |                   |           |
|                    | Největší                    |                   |           |

#### Signage displej Signage display

Signage disple; © Control entering © Control entering Control entering © Control entering © Control e

\*

ČESKY

| Položka úpravy                         | Problém / možnost               |                                                                                                    |                                                                                                    |  |  |
|----------------------------------------|---------------------------------|----------------------------------------------------------------------------------------------------|----------------------------------------------------------------------------------------------------|--|--|
| Obecné neotovení                       | Název displeje pro<br>značení   | Nastavte název                                                                                                    | / monitoru.                                                                                              |  |  |
| General settings                       | Snímek obrazovky                | Zakázat / povol<br>ukončení, Opał<br>obrazovky, Ode                                                                                                    | iit(Interval, Čas zahájení, Čas<br>kování, Uložit do, Vymazat snímky<br>eslat snímky obrazovky e-mailem) |  |  |
| Nastavení serveru                      | Upozornění<br>e-mailem          | Zakázat / povol                                                                                                    | Zakázat / povolit(SMTP, Správce e-mailu, Test)                                                           |  |  |
| Server settings                        | FTP                             | Zakázat / povol                                                                                                    | it(účet, heslo, cesta k úložišti, port)                                                                  |  |  |
|                                        | ADB v síti                      | Přístup k síťové                                                                                                    | ému připojení pomocí portu 5555.                                                                         |  |  |
| Nastavení zdroje<br>Source settings    | Upravit přehrávač<br>médií      | Úprava seznam<br>přehrávače mé                                                                                                    | nu skladeb a nastavení efektů<br>dií.                                                                    |  |  |
|                                        | Upravit přehrávač<br>prohlížeče | Úprava seznam                                                                                                    | nu Prohlížeč a nastavení efektů.                                                                         |  |  |
|                                        | Upravit přehrávač<br>PDF        | Úprava seznamu skladeb a nastavení efektů<br>přehrávače PDF.                                                                                                    |                                                                                                    |  |  |
|                                        | Úložá podložka                  | Nastavení přehrávače médií, přehrávače PDF a<br>umístění úložiště prohlížeče.                                                                                                    |                                                                                                    |  |  |
|                                        | Vlastní aplikace                | Upravte vlastní aplikaci.                                                                                                    |                                                                                                    |  |  |
| Síťová aplikace<br>Network application | Proxy                           | Nastavení proxy serveru.<br>Zakázat / Povolit (Název hostitele: IP adresa prox<br>serveru, Port: Proxy serveru, Typ: Proxy server: T<br>proxy serveru)<br>Ověčování (Ulživatelská imáno/ Hoslo |                                                                                                    |  |  |
|                                        | Přehledné úložiště              | Vymazání všec<br>Vše / Interní úlo                                                                                                    | h dat ve složkách značení.<br>ožiště / Úložiště USB                                                      |  |  |
|                                        | Obnovení                        | Vymazání<br>všech dat                                                                                                    | Obnoví se přednastavená data z<br>výroby.                                                                |  |  |
| Systémové nástroje<br>System tools     | Klopování a import              | Klonování                                                                                                    | Zkopírujte nastavení OSD, seznam skladeb a mediální soubory*.                                            |  |  |
|                                        |                                 | Import                                                                                                    | Import ze složky signage pod USB.<br>Interní úložiště                                                    |  |  |
|                                        | Externí úložiště                | Zakázat                                                                                                    | Odemknutí externího úložiště USB.                                                                        |  |  |
|                                        | USB Zámek                       | Povolit                                                                                                    | Zámek externího úložiště USB.                                                                            |  |  |

\* Mediální soubory jsou mediální obsahy, které se do tohoto zařízení kopírují při vytváření seznamů skladeb v Prohlížeči, Přehrávači médií a zdroji přehrávače PDF.

| Zabezpečení<br>Security                              | Second Second Seco |
|------------------------------------------------------|----------------------------------------------------------------------------------------------------|
| Položka úpravy                                       | Problém / možnost                                                                                                    |
| Aplikace pro správu<br>zařízení<br>Device admin apps | Zobrazení informací o uložení pověření.                                                                                                    |
| Neznámé zdroje<br>Unknown sources                    | Zakázat / povolit instalaci aplikací z neznámých zdrojů.                                                                                                    |

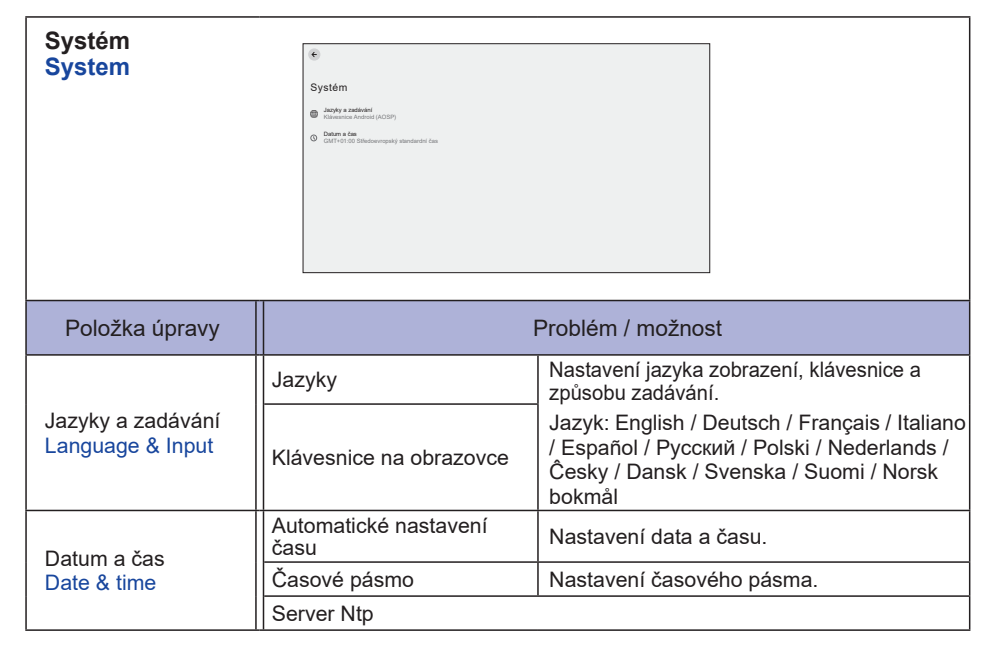

ČESKY

| Informace o zařízení  | ÷                                               |                                                                                                    |  |  |
|-----------------------|-------------------------------------------------|----------------------------------------------------------------------------------------------------|--|--|
| About device          | Informana a Tašízaní                            |                                                                                                    |  |  |
|                       | Priori informace                                |                                                                                                    |  |  |
|                       | Model                                           |                                                                                                    |  |  |
|                       | Linkonuns-a Iku<br>Varze systému Android<br>14. |                                                                                                    |  |  |
|                       | Čislo sestavení<br>2013-122005 1453             |                                                                                                    |  |  |
|                       | Verze sestavení<br>LUS4/P29-B11-12              |                                                                                                    |  |  |
|                       |                                                 |                                                                                                    |  |  |
|                       |                                                 |                                                                                                    |  |  |
|                       |                                                 |                                                                                                    |  |  |
| Položka úpravy        | P                                               | roblém / možnost                                                                                                    |  |  |
| Právní informace      | Licence třetích stran                           |                                                                                                    |  |  |
| Legal information     | Systémové licence<br>Webview                    |                                                                                                    |  |  |
|                       | Model                                           |                                                                                                    |  |  |
| Model                 | Sériové číslo                                   | Havní informace v sekci O nás: Právní                                                                                                    |  |  |
| Model                 | Verze hardwaru                                  | / Model / Verze systému Android / Číslo                                                                                                    |  |  |
|                       | Verze pro Android                               | sestavení / Verze sestavení                                                                                                    |  |  |
| Verze systému Android | Aktualizace zabezpečení systému Android         | <ul> <li>Automatické vyhledavani aktualizaci</li> <li>.zip z USB nebo SD karty. Po výběru</li> <li>aktualizovaného souboru .zip se monito</li> <li>restartuje a spustí se aktualizace.</li> </ul> |  |  |
| Anaroia version       | Verze jádra                                     |                                                                                                    |  |  |
|                       | Číslo sestavení                                 |                                                                                                    |  |  |

Rychlé informace

Číslo sestavení Build number Verze sestavení Build version

Stiskněte tlačítko Info a číslo 77 na dálkovém ovladači. Zobrazení informací o síti, monitoru atd.

#### [Přehrávač médií]

|    | Local file | Pictures        |          |           |
|----|------------|-----------------|----------|-----------|
|    | U disk     |                 | -        | -         |
|    |            | Add to Playlist |          |           |
|    | Pictures   | XXXXXXX         | XXXX.XXX | XXXXXXXX  |
|    | Videos     |                 |          |           |
|    | Music      |                 |          |           |
|    |            | XXXX.XXX        | XXXX.XXX | XXXX.XXX  |
| 3- | Playlist   |                 |          |           |
|    | Playback   |                 |          |           |
|    |            | XXXX.XXX        | XXXX.XXX | XXXXX.XXX |
|    |            |                 |          |           |

① Procházejte soubory uložené v interním paměťovém zařízení a v úložišti USB.

#### 2 Přehrát soubor

- 1. Procházení různých typů mediálních souborů: Všechny, Obrázky, Videa a Hudba.
- 2. Vyberte soubor a stiskněte tlačítko OK pro přehrávání.

#### POZNÁMKA

- Podporovaný souborový systém: FAT32
- Podporovaný formát souboru:

#### Režim na šířku

- Obrázek: JPG, BMP, PNG, GIF, WebP, HEIF(HEIC), AVIF
- Video: AVI, ASF, AVS, AVS2, FLV, MP4, MKV, 3GPP, OGM, VCI, WEBM, WMV, H264, H265, RM
- Hudba: MP3, EAC3, AC3, AVI, ASF, WMV, WAV, WMW, MKV, 3GPP, MP4, FLV, OGM, RM, AAC, WEBM, OGG
- Horká klávesa médií
- Frehrávání mediálního souboru.
- II: Pozastavení mediálního souboru.
- ▶: Přehrání dalšího souboru.
- H: Přehrání předchozího souboru.
- 🔁 : Opakované přehrávání.
- 🚍 : Sekvenční přehrávání.
- Zpětné přehrávání.
- x: Náhodné přehrávání.
- Klávesová zkratka Šipka
- Předchozí soubor
- Možnosti úprav

Stisknutím tlačítka "Option" zobrazíte možnosti úprav.

• Přidat do seznamu skladeb: Vyberte soubor a přidejte jej do seznamu.

- Dálkové ovládání
- Híč k volbě: Zobrazení možností úprav
- 🞯 Klíč OK: Vybrat / zrušit výběr souboru
- **Szadní klíč:** Zpět
- • Přehrát: Přehrání mediálního souboru.
- II Pauza: Pozastavení mediálního souboru.
- **>> Rychle vpřed:** Přeskočení o 10 sekund dopředu.
- **44 Přetočení:** Přeskočení o 10 sekund zpět.
- **Zastavit:** Zastavení přehrávání souboru a návrat do nabídky

#### 3 Seznam skladeb

Zobrazení aktuálního seznamu skladeb nebo vytvoření nového.

- 1. Na stránce vyberte možnost "Přidat".
- 2. Zadejte název seznamu skladeb.
- Možnosti úprav

Stisknutím tlačítka "Option" zobrazíte možnosti úprav.

- Přehrát: Přehrát soubory ze seznamu.
- Odstranit: Odstranit seznam.
- Posun nahoru: Přesunout soubory na začátek seznamu.
- Posun dolů: Přesunout soubory na konec seznamu.
- Odstranit: Odstranit soubory.
- Dálkové ovládání
- Híč k volbě: Zobrazení možností úprav
- OK / > Tlačítko Play: Přehrávání souborů ze seznamu.
- **Szadní klíč:** Zpět

#### ④ Nastavení přehrávání

- Pořadí hry
- Sekvence: Přehrávání souborů v sekvencích.
- Reverzní strana: Přehrávání souborů v opačném pořadí.
- Náhodné: Všechny soubory v seznamu se přehrávají náhodně.
- Cyklus: Všechny soubory v seznamu se přehrávají opakovaně.
- Režim přehrávání
- Auto: Doba trvání automatického přehrávání Auto 5s / Auto 15s / Auto 30s / Auto 60s
- Příručka: Přehrajte soubor ručně.
- Styl hry
- Na celou obrazovku: Zvětšení obrazu na celou obrazovku.
- Měřítko: Zobrazte obrázek v původním poměru stran.

#### [Webový přehrávač]

| Ø Web Player | Web Player |           | Press OPTIONS to start editing |
|--------------|------------|-----------|--------------------------------|
|              | +          |           | 0                              |
|              | Add        | Browser 1 | Browser 2                      |
|              | 9          | 9         | 9                              |
|              | XXXX.XXX   | XXXX.XXX  | XXXX.XXX                       |
|              | 9          |           |                                |
|              | X00X.X0X   |           |                                |
|              |            |           |                                |

#### ① Seznam skladeb

Nastavení často používaných adres URL.

- 1. Na stránce vyberte možnost "Přidat".
- 2. Zadejte adresu URL a stiskněte tlačítko Potvrdit pro přístup.
- Možnosti úprav
- Přehrát: Otevřete webovou stránku
- Odstranit: Odstranění adresy URL.
- Dálkové ovládání
- Filič k volbě: Zobrazení možností úprav
- OK / > Tlačítko Play: Otevření webové stránky
- **Szadní klíč:** Zpět

|            | PDF      |          | Press OPTIONS to start editing |
|------------|----------|----------|--------------------------------|
|            | PDF      | PDF      | PDF                            |
|            | XXXX.XXX | XXXX.XXX | XXXX.XXXX                      |
| A Playback | PDF      | PDF      | PDF                            |
|            | XXXX.XXX | XXXX.XXX | XXXX.XXX                       |
|            | PDF      | PDF      | PDF                            |
|            | XXXX.XXX | XXXX.XXX | XXXX.XXX                       |
|            |          |          |                                |

① Procházejte soubory uložené v interním paměťovém zařízení a v úložišti USB.

#### 2 Přehrát soubor

- 1. Vyberte soubor a stiskněte tlačítko OK pro jeho zobrazení.
- Klávesová zkratka Šipka
- Předchozí stránka
- Další stránka
- Možnosti úprav

Stisknutím tlačítka "Option" zobrazíte možnosti úprav.

- Přidat do seznamu skladeb: Vyberte soubor a přidejte jej do seznamu.
- Dálkové ovládání
- Híč k volbě: Zobrazení možností úprav
- 🛞 Klíč OK: Vybrat / zrušit výběr souboru
- **Szadní klíč:** Zpět
- • Přehrát: Přehrání mediálního souboru.
- II Pauza: Pozastavení mediálního souboru.
- **Zastavit:** Zastavení přehrávání souboru a návrat do nabídky

#### **3 Seznam skladeb**

Zobrazení aktuálního seznamu skladeb nebo vytvoření nového.

- 1. Na stránce vyberte možnost "Přidat".
- 2. Zadejte název seznamu skladeb.
- Možnosti úprav

Stisknutím tlačítka "Option" zobrazíte možnosti úprav.

- Přehrát: Otevřete soubor PDF ze seznamu.
- Odstranit: Odstranit seznam.
- Posun nahoru: Přesunout soubory na začátek seznamu.
- · Posun dolů: Přesunout soubory na konec seznamu.
- Odstranit: Odstranit soubory.

- Dálkové ovládání
- Híč k volbě: Zobrazení možností úprav
- OK / ► Tlačítko Play: Otevřete soubor PDF ze seznamu.
- **Zadní klíč:** Zpět

#### (4) Nastavení přehrávání

- Pořadí hry
- Sekvence: Přehrávání souborů v sekvencích.
- Reverzní strana: Přehrávání souborů v opačném pořadí.
- Náhodné: Všechny soubory v seznamu se přehrávají náhodně.
- Cyklus: Všechny soubory v seznamu se přehrávají opakovaně.
- Režim přehrávání
- Auto: Doba trvání automatického přehrávání Auto 5s / Auto 15s / Auto 30s / Auto 60s
- Příručka: Přehrajte soubor ručně.

|   |                            |               |                          | (3)                 |
|---|----------------------------|---------------|--------------------------|---------------------|
|   | Local<br>21.61 GB/32.00 GB | File List     | Q Please enter keyword   | × □ ∃ ■ ≈ ↔         |
|   |                            | Name          | Date 2025 01 10          | Size                |
|   | Al Al                      | Android       | 2025.01.10               |                     |
|   | Pictures                   | DCIM          | 2025.01.10               |                     |
| 2 | Doc Videos                 | Download      | 2025.01.10<br>2025.01.10 |                     |
|   | Music                      | Movies        | 2025.01.10<br>2025.01.10 |                     |
|   | 🔝 Zip                      | Notifications | 2025.01.10<br>2025.01.10 |                     |
|   | арк                        | Check All     | 2025.01.10               | Baste Delete Gancel |
|   |                            | VINGS PIL     | e nename 🕤 copy 🔬 con    | Grander E           |

① Procházejte soubory uložené v interním paměťovém zařízení a v úložišti USB.

#### 2 Správa souborů

Procházení různých typů souborů: Všechny, Obrázky, Dokumenty, Videa, Hudba, Zip a APK.
 Vyberte soubor, který chcete uspořádat a zobrazit.

#### ③ Nástroje

- 🧷 : Přejmenování
- : Kopírovat
- 🛞 : Střih
- 🗊 : Paste
- 📋 : Smazat
- 🗵 : Zrušit
- → : Exit
- Q : Vyhledávání
- F : Vytvořit
- ∃↓ : Třídit (datum, velikost, název)
- 🔳 : Seznam
- 88 : Mřížka
- \Lambda : Návrat

#### [Tabule]

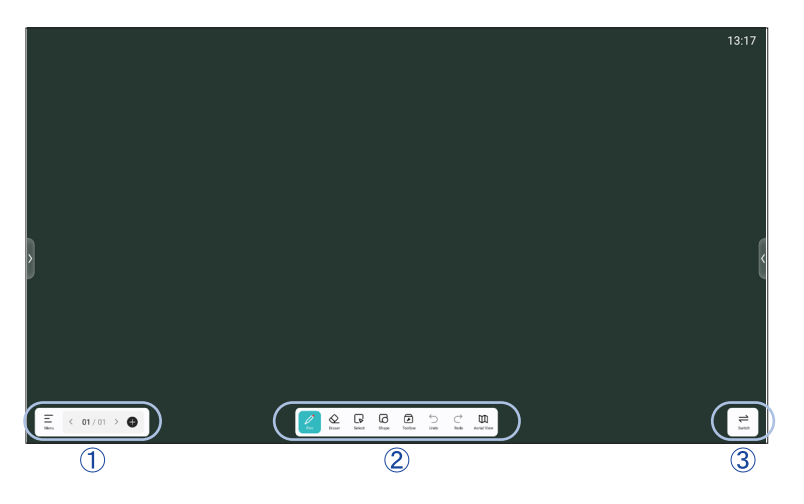

Jedná se o software pro digitální tabule, který uživatelům umožňuje vytvářet, upravovat a spolupracovat na virtuálních tabulích.

Ξ Menu

Novinka: Vytvořit novou tabuli.

Otevřeno: Otevřete existující soubor tabule.

Uložit: Uložit aktuální tabuli.

Uložit jako: Uložit aktuální tabuli s novým názvem nebo umístěním.

Skenování: Sdílejte tabuli. Uživatelé mohou naskenovat QR kód pomocí chytrého telefonu a stáhnout si obrázek přímo do svého zařízení.

E-mail: Odeslání pořízeného snímku e-mailem.

#### Nastavení

Zabraňte náhodnému dotyku: Pokud je tato funkce povolena, ignoruje dlaň položenou na obrazovce.

Čas zobrazení: Pokud je tato funkce povolena, zobrazí se v pravém horním rohu tabule aktuální čas.

Režim více prstů: Při zapnutí je povolen režim více prstů, při vypnutí je náhled více prstů. Pozadí: Nastavení barvy pozadí tabule a stylu mřížky.

Prahová hodnota: Nastavení spouštěcích hodnot pro tlustá a tenká pera a gesta gumy. Panel nástrojů: Přizpůsobení rozložení panelu nástrojů a dostupných nástrojů.

Odchod: Návrat na hlavní obrazovku.

- K : Na předchozí stránku.
- > : Na další stránku.
- 01 / 01 : Číslo stránky
- + : Přidání nové stránky za poslední stránku.

#### 2 Nástroje

- 🧷 Pen : Přizpůsobte si barvu pera při psaní rukou.
  - Změňte šířku a barvu tahu. (Pero / Velikost písma / Barva písma)
- Eraser : Vymazání zadaného objektu.
- Vybrat : Vybere upravovaný objekt, může se pohybovat, může zvětšovat.
- Tvar : Nakreslete tvar
- Toolbox
  - Obrázek: Vkládání a manipulace s obrázky
  - Tabulka: Vytvoření tabulky
  - Vládce: Funkce pravítka
  - Myšlenková mapa: Vizuální nástroj pro myšlení
  - Prohlížeč: Otevřete webový prohlížeč v rámci tabule.
  - FourLineGrid: Použít čtyřřádkové mřížkové pozadí.
  - Místo: Vkládání a zobrazování webových odkazů nebo náhledů stránek.
  - StickyNotes: Nástroj pro brainstorming
  - PDF: Importovat a anotovat soubory PDF.
  - PeriodicTab.: Zobrazí periodickou tabulku pro rychlou referenci.
- Srušit : Zrušit
- → Přepracovat: Redo
- D Letecký pohled : Zobrazí miniaturní přehled celé tabule.

#### [CMS]

Správa obsahu digitálních nápisů.

Abyste mohli využívat funkce, stáhněte si prosím software CMS a uživatelskou příručku z našich webových stránek https://iiyama.com/iisignage

Software CMS používá síťový port: 9989, další informace jsou k dispozici v uživatelské příručce iiSignage.

#### [iiControl]

Tento software poskytuje organizacím pohodlné a rychlé řešení jednotné správy koncových zařízení, vytváří efektivní systém správy zařízení v reálném čase, pomáhá digitalizovat prostředí kampusu a usnadňuje jeho správu.

#### [iiBrowser]

Připojte se k síti a procházejte web.

#### [QuickSupport]

Mobilní aplikace TeamViewer QuickSupport umožňuje rychle přijímat vzdálenou podporu na chytrém telefonu nebo tabletu.

#### [Chromium]

Připojte se k síti a procházejte web.

#### [iiShare]

Jedná se o sofware, který dokáže bezdrátově sdílet obrazovku s jiným notebookem atd..

#### [Host]

Aplikace TeamViewer Host pro Android umožňuje vzdálené ovládání bezobslužných zařízení se systémem Android. Připojení je možné i v případě, že zařízení není aktivně používáno.

## ΡΟΗΟΤΟVOSTNÍ FUNKCE

Tento výrobek je vybaven funkcí pohotovostního režimu. Když je aktivována, automaticky snižuje zbytečnou spotřebu energie monitoru, když se počítač nepoužívá.

Monitor provede níže popsaný pohotovostníkrok. Funkce pohotovostního režimu, včetně případného nastavení časovače, je konfigurována operačním systémem. Informace o způsobu konfigurace naleznete v příručce k operačnímu systému.

#### Pohotovostní režim

Když je video signál z počítače vypnutý, monitor přejde do pohotovostního režimu, který snižuje spotřebu energie na méně než 0,5 W\*. Obrazovka ztmavne a indikátor napájení se změní na červený. Z pohotovostního režimu se obraz znovu objeví za několik sekund, když se znovu dotknete klávesnice nebo myši.

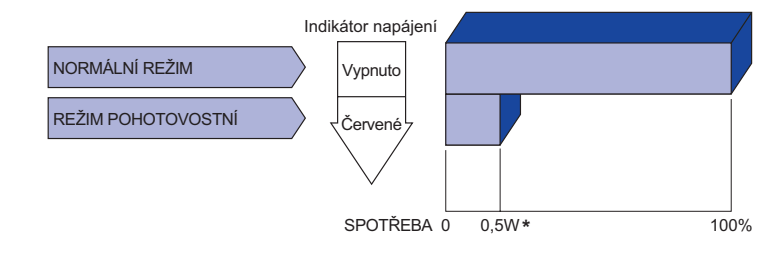

\* Pokud nejsou připojena zařízení USB.

## ŘEŠENÍ PROBLÉMŮ

Pokud monitor nefunguje správně, postupujte podle níže uvedených kroků, abyste nalezli možné řešení.

- 1. V závislosti na problému proveďte nastavení popsaná v části OBSLUHA MONITORU. Pokud se na monitoru nezobrazuje obraz, přejděte k bodu 2.
- Pokud v části PROVOZ MONITORU nenajdete vhodnou položku pro nastavení nebo pokud problém přetrvává, nahlédněte do následujících položek.
- 3. Pokud se vyskytne problém, který není popsán níže, nebo se vám nedaří problém odstranit, přestaňte monitorpoužívat a obraťte se na prodejce nebo servisní středisko iiyama, kde vám poskytnou další pomoc.

|     | Problém                                                      | Podívejte se na stránky                                                                                                    |       |
|-----|--------------------------------------------------------------|----------------------------------------------------------------------------------------------------|-------|
| (1) | Obrázek se<br>nezobrazí.<br>(Indikátor napájení<br>nesvítí.) | <ul> <li>Napájecí kabel je pevně zasunut v zásuvce.</li> <li>Vypínač napájení je zapnutý.</li> <li>Zásuvka střídavého proudu je pod napětím. Zkontrolujte to pomocí jiného zařízení.</li> </ul>                                                          | ČESKY |
|     | (Indikátor napájení<br>je zelená.)                           | <ul> <li>□ Zvyšte kontrast a/nebo jas.</li> <li>□ Počítač je zapnutý.</li> <li>□ Signální kabel je správně připojen.</li> <li>□ Časování signálu počítače je v rámci specifikace monitoru.</li> </ul>                                                    |       |
|     | (Indikátor napájení<br>je červená.)                          | <ul> <li>Pokudje monitor v pohotovostním režimu, stiskněte tlačítko POWER na dálkovém ovladači.</li> <li>Počítač je zapnutý.</li> <li>Signální kabel je správně připojen.</li> <li>Časování signálu počítače je v rámci specifikace monitoru.</li> </ul> |       |
| 2   | Obrazovka není<br>synchronizovaná.                           | □ Signální kabel je správně připojen.<br>□ Časování signálu počítače je v rámci specifikace monitoru.                                                                                                    |       |
| 3   | Obrazovka pozice<br>není v středisko.                        | Časování signálu počítače je v rámci specifikace monitoru.                                                                                                    |       |
| 4   | Obrazovka je příliš<br>světlé nebo příliš<br>tmavé.          | □ Výstupní úroveň videa počítače je v rámci specifikace monitoru.                                                                                                    |       |
| 5   | Obrazovka je<br>třesoucí se.                                 | □ Napájecí napětí je v souladu se specifikací monitoru.<br>□ Časování signálu počítače je v rámci specifikace monitoru.                                                                                                    |       |
| 6   | Bez zvuku.                                                   | <ul> <li>Zvukové zařízení (počítač atd.) je zapnuté.</li> <li>Audiokabel je správně připojen.</li> <li>Hlasitost je zvýšena.</li> <li>Ztlumení je vypnuté.</li> <li>Výstupní úroveň zvuku zvukového zařízení je v rámci specifikace monitoru.</li> </ul> |       |
| 7   | Zvuk je příliš hlasitý<br>nebo příliš tichý.                 | □ Výstupní úroveň zvuku zvukového zařízení je v rámci specifikace monitoru.                                                                                                    |       |
| 0   |                                                              | 🗖 Audiakabal ja antávně nějnajan                                                                                                    |       |

8 Podivný zvuk je Audiokabel je správně připojen. slyšel.

## **INFORMACE O RECYKLACI**

V zájmu lepší ochrany životního prostředí monitor nevyhazujte. Navštivte naše webové stránky: https://iiyama.com pro recyklaci monitorů.

## PŘÍLOHA

Design a specifikace se mohou změnit bez předchozího upozornění.

## SPECIFIKACE : ProLite T4329AS-B1AG

|                            | Technologie          | Projektovaná kapacitní 20 bodů                                                                                                    |  |  |  |
|----------------------------|----------------------|----------------------------------------------------------------------------------------------------|--|--|--|
|                            | Propustnost světla   | ≥82%                                                                                                    |  |  |  |
| Dotyková<br>obrazovka      | Tvrdost              | 8H                                                                                                    |  |  |  |
|                            | Tloušťka             | 3,72mm                                                                                                    |  |  |  |
|                            | Doba odezvy          | ≤2,5ms                                                                                                    |  |  |  |
| Kategorie v                | relikosti            | 43"                                                                                                    |  |  |  |
| Technologie panelů         |                      | VA                                                                                                    |  |  |  |
|                            | Velikost             | Úhlopříčka: 42,5" (108 cm)                                                                                                    |  |  |  |
|                            | Rozteč pixelů        | 0,0817 mm V × 0,2451 mm V                                                                                                    |  |  |  |
| LCD<br>Panel               | Jas                  | 500cd/m² (Typický bez dotykového panelu))<br>420cd/m² (Typický s dotykového panelu)<br>260cd/m² (Výchozí / Úspora energie)                                                                                                    |  |  |  |
|                            | Kontrastní poměr     | 4000 : 1 (typické)                                                                                                    |  |  |  |
|                            | Úhel pohledu         | Horizontální: 89 stupňů, vertikální: 89 stupňů (typické)                                                                                                    |  |  |  |
|                            | Doba odezvy          | 6,5 ms (typické, od šedé k šedé)                                                                                                    |  |  |  |
| Barvy displ                | eje                  | Přibližně 1,07G                                                                                                    |  |  |  |
| Synchroniz                 | ační frekvence       | Horizontální: 28,0-160,0 kHz, vertikální: 57-62 Hz                                                                                                    |  |  |  |
| Nativní rozl               | išení                | 3840 × 2160, 8,3 megapixelů                                                                                                    |  |  |  |
| Podpora M                  | ax. Rozlišení        | 3840 × 2160 60 Hz                                                                                                    |  |  |  |
| Vstupní vid                | eosignál             | HDMI, USB-C 2.0 (DisplayPort 1.2)                                                                                                    |  |  |  |
| LAN                        |                      | RJ45                                                                                                    |  |  |  |
| Sériový por                | t                    | RS-232C In/Out ø 2,5mm submini jack                                                                                                    |  |  |  |
| IR konektor                | r                    | IR In/Out                                                                                                    |  |  |  |
| Standard U                 | ISB                  | USB2.0 (DC5V, 500mA) (USB Media Player) × 2<br>USB-C 2.0(5V, 3A) (režim DisplayPort 1.2 ALT) × 1                                                                                                    |  |  |  |
| Počet portů<br>Tvar konek  | ı USB<br>toru        | 1 Proti proudu: typ C<br>2 Po proudu: typ A                                                                                                    |  |  |  |
| Konektor p                 | ro sluchátka*1       | ø 3,5mm mini jack (stereo)                                                                                                    |  |  |  |
| Reprodukto                 | ory                  | Interní: 10W×2 (stereofonní reproduktory)                                                                                                    |  |  |  |
| RAM                        |                      | 4GB DDR4                                                                                                    |  |  |  |
| ROM                        |                      | 32GB eMMC                                                                                                    |  |  |  |
| WIFI                       |                      | 2,4-2,5 GHz / 5,15-5,825 GHz / 802.11a/b/g/n/ac                                                                                                    |  |  |  |
| Maximální                  | velikost obrazovky   | 941,18mm Š × 529,42mm V / 37,1" Š × 20,8" V                                                                                                    |  |  |  |
| Zdroj energ                | jie                  | 100-240 VAC, 50/60 Hz, 2,1 A                                                                                                    |  |  |  |
| Spotřeba e                 | nergie* <sup>2</sup> | 98W typicky<br>Pohotovostní režim : max. 0,5W, Vypnuto režim : max. 0,3W                                                                                                    |  |  |  |
| Rozměry /                  | čistá hmotnost       | 989,5 × 578,0 × 72,0 mm / 39,0 × 22,7 × 2,8" (Š×V×H)<br>13,7kg / 30,2lbs                                                                                                    |  |  |  |
| Úvahy o životním prostředí |                      | Provozní: Teplota 0 až 40°C / 32 až 104°F<br>Vlhkost 20 až 80 % (bez kondenzace)<br>Skladování: Teplota -20 až 60°C / 4 až 140°F<br>Vlhkost 10 až 90 % (bez kondenzace)                                                                                                    |  |  |  |
| Schválení                  |                      | CE, UKCA, EAC, TÜV-Bauart                                                                                                    |  |  |  |
|                            | *1.0                 | Yes should be a strength of the strength of the strength of th |  |  |  |

\*<sup>1</sup> Správná funkce připojených externích zařízení jiných než sluchátek není zaručena.
\*<sup>2</sup> Když nejsou připojena zařízení USB.
PŘÍLOHA 61

## SPECIFIKACE : ProLite T5529AS-B1AG

|                            | Technologie        | Projektovaná kapacitní 20 bodů                                                                                                    |  |  |  |
|----------------------------|--------------------|----------------------------------------------------------------------------------------------------|--|--|--|
|                            | Propustnost světla | ≥82%                                                                                                    |  |  |  |
| Dotykova                   | Tvrdost            | 8H                                                                                                    |  |  |  |
|                            | Tloušťka           | 3,72mm                                                                                                    |  |  |  |
|                            | Doba odezvy        | ≤2,5ms                                                                                                    |  |  |  |
| Kategorie v                | velikosti          | 55"                                                                                                    |  |  |  |
|                            | Technologie panelů | VA                                                                                                    |  |  |  |
|                            | Velikost           | Úhlopříčka: 54,6" (139 cm)                                                                                                    |  |  |  |
|                            | Rozteč pixelů      | 0,105 mm V × 0,315 mm V                                                                                                    |  |  |  |
| LCD<br>Panel               | Jas                | 570cd/m <sup>2</sup> (Typický bez dotykového panelu))<br>450cd/m <sup>2</sup> (Typický s dotykového panelu)<br>320cd/m <sup>2</sup> (Výchozí / Úspora energie)        |  |  |  |
|                            | Kontrastní poměr   | 4000 : 1 (typické)                                                                                                    |  |  |  |
|                            | Úhel pohledu       | Horizontální: 89 stupňů, vertikální: 89 stupňů (typické)                                                                                                    |  |  |  |
|                            | Doba odezvy        | 6,5 ms (typické, od šedé k šedé)                                                                                                    |  |  |  |
| Barvy displ                | eje                | Přibližně 1,07G                                                                                                    |  |  |  |
| Synchroniz                 | ační frekvence     | Horizontální: 28,0-160,0 kHz, vertikální: 57-62 Hz                                                                                                    |  |  |  |
| Nativní rozl               | lišení             | 3840 × 2160, 8,3 megapixelů                                                                                                    |  |  |  |
| Podpora M                  | ax. Rozlišení      | 3840 × 2160 60 Hz                                                                                                    |  |  |  |
| Vstupní vid                | eosignál           | HDMI, USB-C 2.0 (DisplayPort 1.2)                                                                                                    |  |  |  |
| LAN                        |                    | RJ45                                                                                                    |  |  |  |
| Sériový por                | t                  | RS-232C In/Out ø 2,5mm submini jack                                                                                                    |  |  |  |
| IR konektor                | r                  | IR In/Out                                                                                                    |  |  |  |
| Standard U                 | ISB                | USB2.0 (DC5V, 500mA) (USB Media Player) × 2<br>USB-C 2.0(5V, 3A) (režim DisplayPort 1.2 ALT) × 1                                                                      |  |  |  |
| Počet portů<br>Tvar konek  | i USB<br>toru      | 1 Proti proudu: typ C<br>2 Po proudu: typ A                                                                                                    |  |  |  |
| Konektor p                 | ro sluchátka*1     | ø 3,5mm mini jack (stereo)                                                                                                    |  |  |  |
| Reprodukto                 | pry                | Interní: 10 W × 2 (stereofonní reproduktory)                                                                                                    |  |  |  |
| RAM                        |                    | 4GB DDR4                                                                                                    |  |  |  |
| ROM                        |                    | 32GB eMMC                                                                                                    |  |  |  |
| WIFI                       |                    | 2,4-2,5 GHz / 5,15-5,825 GHz / 802.11a/b/g/n/ac                                                                                                    |  |  |  |
| Maximální                  | velikost obrazovky | 1209,6 mm Š × 680,4 mm V / 47,6" Š × 26,8" V                                                                                                    |  |  |  |
| Zdroj energ                | jie                | 100-240 VAC, 50/60 Hz, 1,9 A                                                                                                    |  |  |  |
| Spotřeba energie*2         |                    | 104W typicky<br>Pohotovostní režim : max. 0,5W, Vypnuto režim : max. 0,3W                                                                                             |  |  |  |
| Rozměry /                  | čistá hmotnost     | 1258,0 × 729,0 × 42,5 mm / 49,5 × 28,7 × 1,7" (Š×V×H)<br>26,8kg / 59,1lbs                                                                                             |  |  |  |
| Úvahy o životním prostředí |                    | Provozní:Teplota<br>Vlhkost0 až 40°C / 32 až 104°F<br>20 až 80 % (bez kondenzace)Skladování:Teplota<br>Vlhkost-20 až 60°C / 4 až 140°F<br>10 až 90 % (bez kondenzace) |  |  |  |
| Schválení                  |                    | CE, UKCA, EAC, TÜV-Bauart                                                                                                    |  |  |  |

POZNÁMKA

\*<sup>1</sup> Správná funkce připojených externích zařízení jiných než sluchátek není zaručena.
\*<sup>2</sup> Když nejsou připojena zařízení USB.

## SPECIFIKACE : ProLite T6529AS-B1AG

|                           | Technologie          | Projektovaná kapacitní 20 bodů                                                                                                    |  |  |  |
|---------------------------|----------------------|----------------------------------------------------------------------------------------------------|--|--|--|
|                           | Propustnost světla   | ≥82%                                                                                                    |  |  |  |
| Dotyková                  | Tvrdost              | 8H                                                                                                    |  |  |  |
| ODIAZOVIKA                | Tloušťka             | 3,72mm                                                                                                    |  |  |  |
|                           | Doba odezvy          | ≤2,5ms                                                                                                    |  |  |  |
| Kategorie v               | relikosti            | 65"                                                                                                    |  |  |  |
| Technologie panelů        |                      | VA                                                                                                    |  |  |  |
|                           | Velikost             | Úhlopříčka: 64,5" (164 cm)                                                                                                    |  |  |  |
|                           | Rozteč pixelů        | 0,124 mm V × 0,372 mm V                                                                                                    |  |  |  |
| LCD<br>Panel              | Jas                  | 500cd/m <sup>2</sup> (Typický bez dotykového panelu))<br>420cd/m <sup>2</sup> (Typický s dotykového panelu)<br>260cd/m <sup>2</sup> (Výchozí / Úspora energie)        |  |  |  |
|                           | Kontrastní poměr     | 4000 : 1 (typické)                                                                                                    |  |  |  |
|                           | Úhel pohledu         | Horizontální: 89 stupňů, vertikální: 89 stupňů (typické)                                                                                                    |  |  |  |
|                           | Doba odezvy          | 6,5 ms (typické, od šedé k šedé)                                                                                                    |  |  |  |
| Barvy displ               | eje                  | Přibližně 1,07G                                                                                                    |  |  |  |
| Synchroniz                | ační frekvence       | Horizontální: 28,0-160,0 kHz, vertikální: 57-62 Hz                                                                                                    |  |  |  |
| Nativní rozl              | išení                | 3840 × 2160, 8,3 megapixelů                                                                                                    |  |  |  |
| Podpora M                 | ax. Rozlišení        | 3840 × 2160 60 Hz                                                                                                    |  |  |  |
| Vstupní vid               | eosignál             | HDMI, USB-C 2.0 (DisplayPort 1.2)                                                                                                    |  |  |  |
| LAN                       |                      | RJ45                                                                                                    |  |  |  |
| Sériový por               | t                    | RS-232C In/Out ø 2,5mm submini jack                                                                                                    |  |  |  |
| IR konektor               | r                    | IR In/Out                                                                                                    |  |  |  |
| Standard U                | ISB                  | USB2.0 (DC5V, 500mA) (USB Media Player) × 2<br>USB-C 2.0(5V, 3A) (režim DisplayPort 1.2 ALT) × 1                                                                      |  |  |  |
| Počet portů<br>Tvar konek | i USB<br>toru        | 1 Proti proudu: typ C<br>2 Po proudu: typ A                                                                                                    |  |  |  |
| Konektor p                | ro sluchátka*1       | ø 3,5mm mini jack (stereo)                                                                                                    |  |  |  |
| Reprodukto                | pry                  | Interní: 10 W × 2 (stereofonní reproduktory)                                                                                                    |  |  |  |
| RAM                       |                      | 4GB DDR4                                                                                                    |  |  |  |
| ROM                       |                      | 32GB eMMC                                                                                                    |  |  |  |
| WIFI                      |                      | 2,4-2,5 GHz / 5,15-5,825 GHz / 802.11a/b/g/n/ac                                                                                                    |  |  |  |
| Maximální                 | velikost obrazovky   | 1428,48mm Š × 803,52mm V / 56,2" Š × 31,6" V                                                                                                    |  |  |  |
| Zdroj energ               | jie                  | 100-240VAC, 50/60Hz, 2,0A                                                                                                    |  |  |  |
| Spotřeba e                | nergie* <sup>2</sup> | 118W typicky<br>Pohotovostní režim : max. 0,5W, Vypnuto režim : max. 0,3W                                                                                             |  |  |  |
| Rozměry /                 | čistá hmotnost       | 1477,5 × 852,5 × 43,0 mm / 58,2 × 33,6 × 1,7" (Š×V×H)<br>38,5kg / 84,9lbs                                                                                             |  |  |  |
| Úvahy o živ               | votním prostředí     | Provozní:Teplota<br>Vlhkost0 až 40°C / 32 až 104°F<br>20 až 80 % (bez kondenzace)Skladování:Teplota<br>Vlhkost-20 až 60°C / 4 až 140°F<br>10 až 90 % (bez kondenzace) |  |  |  |
| Schválení                 |                      | CE, UKCA, EAC, TÜV-Bauart                                                                                                    |  |  |  |

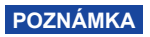

\*1 Správná funkce připojených externích zařízení jiných než sluchátek není zaručena.
\*2 Když nejsou připojena zařízení USB.

## ROZMĚRY : ProLite T4329AS

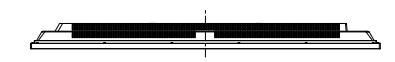

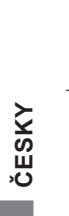

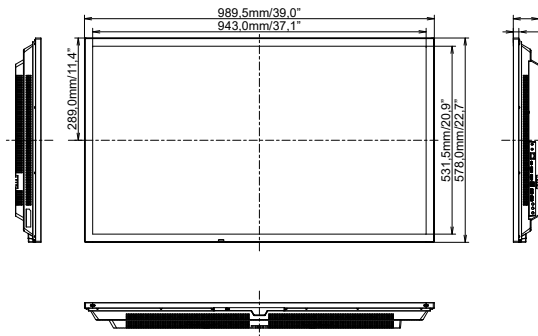

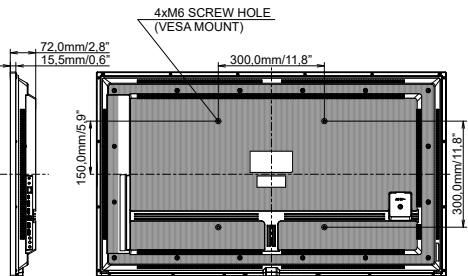

## ROZMĚRY : ProLite T5529AS

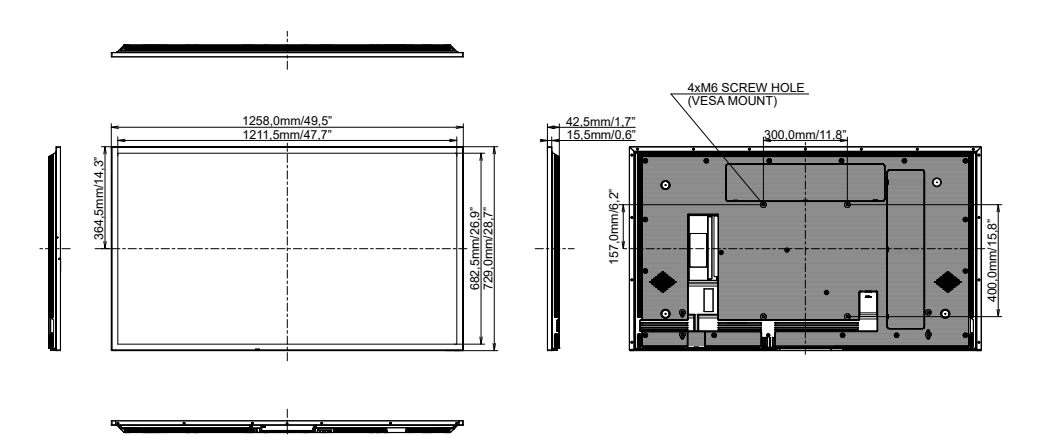

## ROZMĚRY : ProLite T6529AS

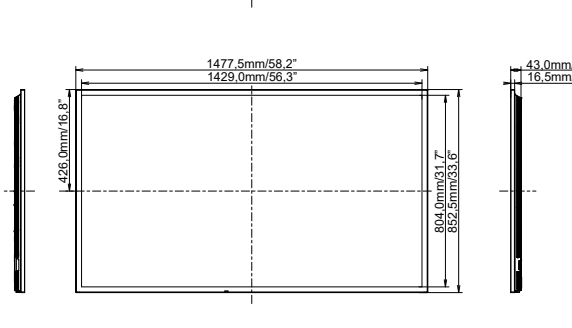

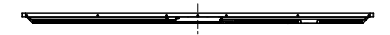

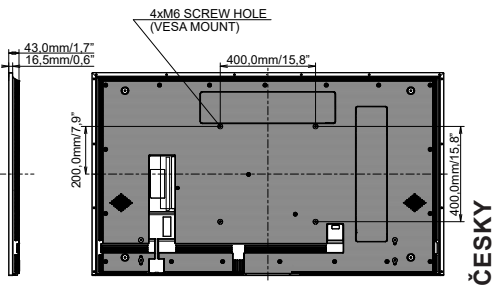

## ROZMĚRY : MONTÁŽ NA STĚNU

#### ProLite T4329AS

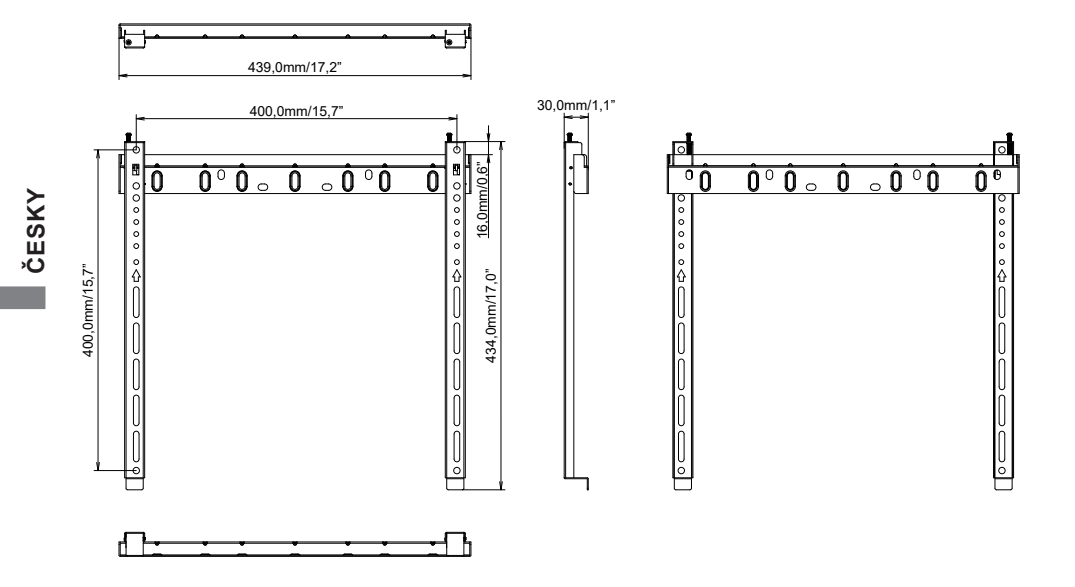

#### ProLite T5529AS / ProLite T6529AS

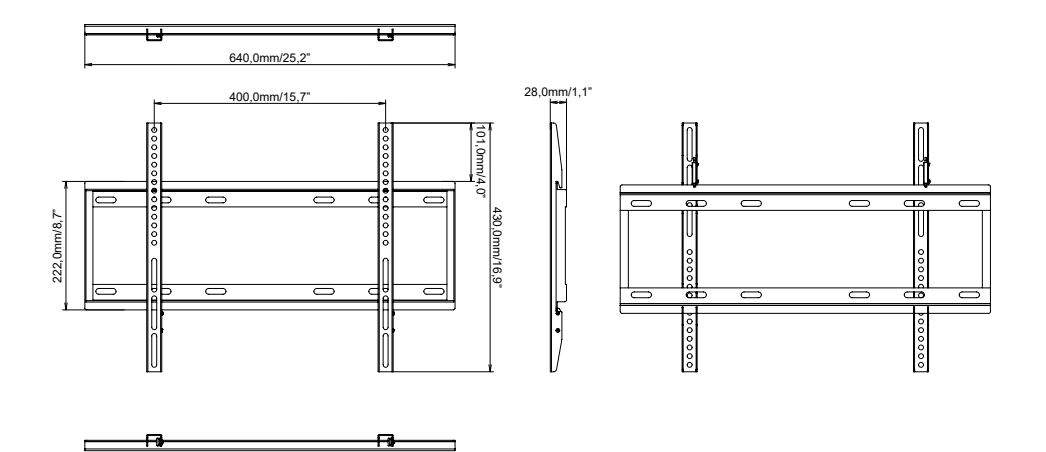

66 PŘÍLOHA

## ODPOVÍDAJÍCÍ ČASOVÁNÍ

| Timing |              |               | fH(kHz) | fV(Hz) | Dot clock<br>(MHz) | HDMI1      | HDMI2      | Type-C     |
|--------|--------------|---------------|---------|--------|--------------------|------------|------------|------------|
|        | VGA 640      | x480          | 31,5    | 60,0   | 25,175             | 0          | 0          | $\bigcirc$ |
|        | SVGA 80      | 0x600         | 37,9    | 60,0   | 40,000             | $\circ$    | $\circ$    | $\circ$    |
|        | XGA 102      | 4x768         | 48,4    | 60,0   | 65,000             | 0          | 0          | $\bigcirc$ |
|        | QVGA 12      | 80x960        | 64,0    | 60,0   | 108,000            | $\circ$    | $\circ$    | $\bigcirc$ |
|        | SXGA 12      | 80x1024       | 64,0    | 60,0   | 108,000            | 0          | 0          | $\bigcirc$ |
|        | WXGA 13      | 366x768       | 47,7    | 60,0   | 85,500             | 0          | 0          | $\bigcirc$ |
|        | CVT 144      | 0x900         | 55,9    | 60,0   | 106,500            | 0          | 0          | $\bigcirc$ |
|        | UXGA 16      | 80x1050       | 65,3    | 60,0   | 146,250            | $\bigcirc$ | 0          | $\bigcirc$ |
| VESA   | FHD 192      | FHD 1920x1080 |         | 60,0   | 148,500            | 0          | 0          | $\bigcirc$ |
|        | 2048x1152    |               | 70,9    | 60,0   | 156,750            | 0          | 0          | 0          |
|        | 2560x1080    |               | 66,0    | 60,0   | 198,000            | 0          | 0          | 0          |
|        | 2560x1440    |               | 88,8    | 60,0   | 241,700            | 0          | 0          | 0          |
|        | 2560x1600    |               | 98,7    | 60,0   | 268,500            | 0          | 0          | 0          |
|        | 3200x1800    |               | 111,1   | 60,0   | 391,140            | 0          | 0          | 0          |
|        | 4K 3840x2160 |               | 67,5    | 30,0   | 297,000            | $\circ$    | $\circ$    | $\bigcirc$ |
|        |              |               | 135,0   | 60.0   | 594.000            | $\circ$    | $\circ$    | $\bigcirc$ |
| IBM    | 720x400      |               | 31,5    | 70,0   | 28,320             | $\circ$    | $\circ$    | $\circ$    |
|        | 480i         | 60Hz          | 15,7    | 60,0   | 27,000             | $\circ$    | $\bigcirc$ |            |
| sn.    | 576i         | 50Hz          | 15,6    | 50,0   | 13,500             | $\circ$    | $\circ$    |            |
| 30     | 480p         | 60Hz          | 31,5    | 60,0   | 27,000             | $\circ$    | $\circ$    | $\bigcirc$ |
|        | 576p         | 50Hz          | 31,3    | 50,0   | 27,000             | $\bigcirc$ | $\bigcirc$ | $\bigcirc$ |
|        | 7200         | 50Hz          | 37,5    | 50,0   | 27,000             | $\circ$    | $\circ$    | $\bigcirc$ |
|        | 7200         | 60Hz          | 45,0    | 60,0   | 74,250             | $\circ$    | $\circ$    | $\bigcirc$ |
| нп     | 1080i        | 50Hz          | 28,1    | 50,0   | 74,250             | 0          | 0          |            |
|        |              | 60Hz          | 33,7    | 60,0   | 74,250             | 0          | 0          |            |
|        | 1080p        | 50Hz          | 56,3    | 50,0   | 148,500            | $0^{-}$    | $0^{-}$    |            |
|        | 10000        | 60Hz          | 67,5    | 60,0   | 148,500            | $\circ$    | $\circ$    |            |

\* O prostředky podpořil načasování.